# Handbok – personuppgifter i PASiS

| <ul><li>Allmänt</li><li>Patientregister</li></ul>      | sidan 2  |
|--------------------------------------------------------|----------|
| • Befolkningsregister (Södra Regionen)                 |          |
| • InfoTorg /SPAR                                       |          |
| Reservnummerrutinen                                    |          |
| Patientregister                                        |          |
| Personuppgifter                                        | sidan 2  |
| Sekretesskydd av personuppgifter                       | sidan 6  |
| Att söka patient i patientregister                     | sidan 8  |
| Tidigare namn                                          | sidan 29 |
| Befolkningsregister                                    |          |
| Att söka i befolkningsregister                         | sidan 10 |
| Visning av befolkningsregisterpost                     | sidan 12 |
| InfoTorg/SPAR                                          |          |
| Att söka i InfoTorg/SPAR                               | sidan 12 |
| Reservnummer                                           |          |
| Uttag av nytt reservnummer                             | sidan 14 |
| Byte av reservnummer – folkbokförd patient             | sidan 18 |
| Byte till annat reservnummer                           | sidan 20 |
| Byte mellan fullständiga personnummer                  | sidan 20 |
| Tidigare reserv-/personnummer på skärm                 | sidan 21 |
| Översikt ID-byten                                      | sidan 22 |
| Papperslista uttagna reservnummer                      | sidan 23 |
| Egen uppläggning av patient                            |          |
| Ny patient med fullständigt pnr – ej i bef.register    | sidan 24 |
| Ny patient med fullständigt pnr – finns i bef.register | sidan 26 |
| Prägling av patientbricka                              | sidan 27 |
| EASY – behörighet                                      |          |
| Förteckning över bildnummer – personuppgifter          | sidan 30 |

## Allmänt

För att registrera en patient i PASiS krävs ett personnummer med 10 tecken, samt sekelsiffra. Är patientens personuppgifter ofullständiga kan man söka i följande register:

#### Patientregister

I patientregistret finns personuppgifter på alla som sökt offentlig vård i Skåne .

#### Befolkningsregister (Södra Regionen)

Personer som är folkbokförda i Södra Regionen (Skåne, Blekinge, Halland och Kronobergs län) finns i detta register. Personuppgifterna hämtas till PASiS´ patientregister vid personens första vårdkontakt med offentlig vård i Skåne.

#### InfoTorg /SPAR ( hela Sverige)

Personer, som är folkbokförda utanför Södra Regionen och inte finns i befolkningsregistret, kan sökas via InfoTorg /SPAR(Statens PersonAdressRegister). Varje förvaltning har behörighet, oftast hos patientkontor/motsvarande.

#### Reservnummerrutinen

Finner man inte patienten i något av dessa register tar man ut ett s.k reservnummer.

# Patientregister

#### Personuppgifter :

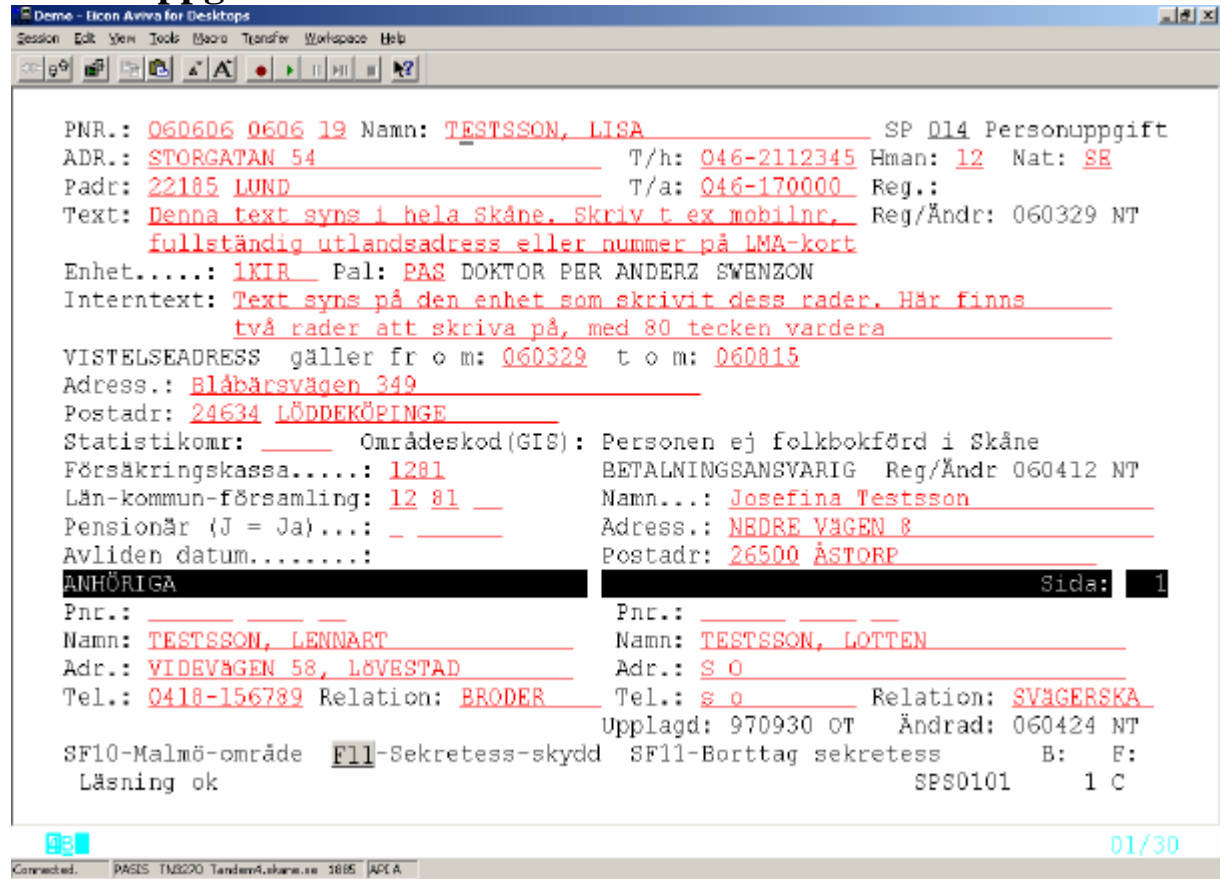

# Uppgifter i bild 014- Personuppgift

| PNR    | Födelsetid(6 siffror), personnummer/reservnummer(4 siffror/tecken)<br>Sekel 18, 19 el 20                                                                                                    |
|--------|----------------------------------------------------------------------------------------------------|
| Namn   | Efternamn, (mellanslag) förnamn.<br>Är patienten folkbokförd i Södra Regionen (B efter rubriken Reg)<br>uppdateras namnuppgifterna från Skatteverket.<br>Är tilltalsnamn markerat hos Skatteverket anges endast detta. |
| Adress | Gatuadress<br>Är patienten folkbokförd i Södra Regionen (B efter rubriken Reg)<br>uppdateras adressuppgifterna från Skatteverket                                                                                       |
| Padr   | Postnummer och postadress. Är patienten folkbokförd i Södra Regionen<br>(B efter rubriken Reg) uppdateras adressuppgifterna från Skatteverket<br>Postadressen hämtas från postnummerregister                           |

Skatteverket skickar aviseringsfil till TietoEnator, som en gång i veckan uppdaterar befolkningsregister och patientregister.

| T/h  | Telefonnummer till hemmet, 11 tecken                                                                                                    |
|------|----------------------------------------------------------------------------------------------------|
| T/a  | Telefonnummer till arbetet, 11 tecken                                                                                                    |
| Hman | Länskod, 2 tecken, som anger patientens sjukvårdshuvudman,<br>dvs, vem som är betalningsansvarig.<br>Skåne har Hman 11, 12 och 34<br>Gäller EES-avtal eller konvention skall Hman vara 66<br>Patienter med <i>giltigt</i> LMA - kort skall ha Hman 95<br>Patienter, som inte är folkbokförda i Sverige och inte omfattas av avtal<br>eller konvention, är "självbetalande" och skall ha Hman =99 |
| OBS! | Vid uppläggning av ny patient, som inte finns i befolkningsregistret, styrs uppgift om Hman enbart av postnumret i adressen.                                                                                                    |
| Nat  | Nationalitet<br>Svenska medborgare har SE eller årtal för svenskt medborgarskap<br>Övriga medborgare har bokstavskod enligt aviseringen från<br>Skatteverket<br><u>http://www.skatteverket.se/download/landskoder.pdf</u>                                                                                                    |
| Reg  | B = folkbokförd i Skåne<br>R = folkbokförd i Södra Regionen, utanför Skåne<br>Blank = 1) folkbokförd utanför Södra Regionen eller<br>2) ej folkbokförd i Sverige                                                                                                    |

| Text                          | Fri text på två rader. Denna text syns hos alla PASiS - användare i Skåne.<br>Skriv t.ex mobiltelefonnummer, komplettering av adress eller nummer<br>på giltigt LMA-kort.                                                                                                    |
|-------------------------------|----------------------------------------------------------------------------------------------------|
|                               | Ger meddelande ** $1EX1$ FINNS $1014$ ** $1 \frac{bild 011}{011}$ .                                                                                                    |
| Enhet                         | Användarens påloggade enhet enligt enhetsregister, bild 720                                                                                                    |
| Pal                           | Patientansvarig läkare på enheten. Signatur enligt vårdgivarregister, bild 735                                                                                                    |
| Interntext                    | Fri text på två rader. Del av denna text visas inom enheten vid<br>registrering av specialistvårdsremiss <u>bild 059</u> samt vid bevakning<br><u>bild 090,</u> bokning <u>bild 086</u> och <u>187</u> och besöksregistrering <u>bild 085</u> .<br>Ger meddelande **TEXT FINNS I 014** i <u>bild 011</u> .                                                                                                    |
| Vistelseadress                | Vårdande enhet fyller i dessa uppgifter om patienten vistas på annan<br>adress än folkbokföringsadressen under den tid som patienten är aktuell<br>för sjukvård. Gäller <i>fr o m dagens datum</i> eller senare. Obligatoriskt att<br>ange <i>t o m datum</i> – inhämta uppgiften från patienten .<br>Ger meddelande VISTELSEADR FINNS i följande bilder:<br>011 – personuppgifter, 059 – spec.vårdsremiss, 083 – vårdkontakter,<br>162 – journal, 086, 087, 186 – bokning, 090 – bevakning,<br>085 – besöksregistrering, 084 – med.reg ÖV, 088 – telefontidbokn<br>111 – journalbeställning, 117 – egna bevakningar, 107 – patientmeddel<br>101 – väntelista, 102 – in/utskrivning, 676 – samordn vårdplanering<br><i>Finns giltig vistelseadress skickas kallelser, bevakningsbrev och</i><br><i>väntelistebrev via TietoEnator till denna adress</i> . |
| Betalningsansvarig<br>(ex goo | <ul> <li>Namn och adress på person som är betalningsansvarig för patienten<br/>1 man, barn).</li> <li>Har patienten uppgivit <u>särskild postadress i folkbokföringen</u><br/>uppdateras fältet Betalningsansvarig maskinellt med denna adress via<br/>aviseringen från Skatteverket.</li> <li>OBS! Finns redan uppgift om betalningsansvarig sker ingen maskinell<br/>uppdatering.</li> <li>Meddelande BETALN.ANSV FINNS visas i samma bilder som<br/>visteleseadressen – se ovan.</li> <li><u>Viktigt:</u><br/>Finns giltig uppgift om betalningsansvarig skall enheten skicka<br/>inbetalningskort avs patientavgift till denna adress.</li> <li>Slutenvårdsfakturor och betalningspåminnelser styrs med automatik till denna<br/>adress.</li> </ul>                                                                                                   |

| Statistikområde                                   | Sifferkod för boende i Malmö kommun                                                                                                    |
|---------------------------------------------------|----------------------------------------------------------------------------------------------------|
| Områdeskod                                        | GIS- kod (geografisk information) om t ex vårdcentral:<br>C161001 VC omr Löddeköpinge                                                                                                    |
| Försäkringskassa                                  | Nummer på den försäkringskassa som är knuten till patientens folkbokföringsadress.                                                                                                    |
| Län-kommun-<br>församling                         | Enligt patientens folkbokföringsadress.                                                                                                    |
| Vid nyuppläggning av j<br>och försäkringskassa fr | patient , som inte finns i befolkningsregistret, hämtas län-kommun-församling<br>ån postnumret i bosättningsadressen.                                                                                                    |
| Pensionär                                         | J/N Används i Malmö kommun                                                                                                    |
| Avliden datum Avisera                             | as från Skattemyndigheten för patienter i befolkningsregistret.<br>Uppdateras även vid utskrivning med utsätt 7 - Avliden.                                                                                                    |
|                                                   | Avlidendatum för patienter som inte finns i befolkningsregistret kan registreras i särskild bild, som kräver särskild behörighet.                                                                                                   |
| Anhöriga                                          | Personnummer (ej obl), namn, adress och telefon till anhörig,<br>samt relation till patienten.<br>Det finns utrymme att registrera 4 anhöriga.<br>Fyll i två fält på första sidan, därefter <b>F4</b> för att få fram två nya fält. |

# Sekretesskydd av personuppgifter(enligt beslut av myndighet)

| Son Eat Yew Tools Macro Hansley Workshace Halp                                                                                                    |                                                                                                    |                                                                                                    |
|----------------------------------------------------------------------------------------------------|----------------------------------------------------------------------------------------------------|----------------------------------------------------------------------------------------------------|
|                                                                                                    |                                                                                                    |                                                                                                    |
|                                                                                                    |                                                                                                    |                                                                                                    |
| DND - 020202 0202 10 Nown, WESTBERSS                                                                                                    | א אפיינאר                                                                                                    | CD D14 Bergeruppgift                                                                                                    |
| ADD - CHORONAU EA                                                                                                    | m/h.                                                                                                    | SP <u>014</u> PersonuppyIIC                                                                                                    |
| ADR.: STORGATAN 54                                                                                                    | T/n:                                                                                                    | Hman: <u>12</u> Nat:                                                                                                    |
| Padr: <u>22185</u> LUND                                                                                                    | T/a:                                                                                                    | Reg.                                                                                                    |
| Text:                                                                                                    |                                                                                                    | Reg/Andr:                                                                                                    |
| Enhet: 1KIR_ Pal:                                                                                                    |                                                                                                    |                                                                                                    |
| Interntext:                                                                                                    |                                                                                                    |                                                                                                    |
| VISTELSEADRESS däller from:                                                                                                    | t.om:                                                                                                    |                                                                                                    |
| larace :                                                                                                    |                                                                                                    | -                                                                                                    |
| Postada:                                                                                                    |                                                                                                    |                                                                                                    |
| Chatiatilana (CIC)                                                                                                    | . D                                                                                                    | llebelef # el d' Clesee                                                                                                    |
| Statistikomr: Umradeskod(GIS):                                                                                                    | : Personen ej id                                                                                                    | Sikpokiord i Skane                                                                                                    |
| Försäkringskassa: <u>1281</u>                                                                                                    | BETALNINGSANSV                                                                                                    | ARIG Reg/Andr                                                                                                    |
| Län-kommun-församling: <u>12</u> 81                                                                                                    | Namn:                                                                                                    |                                                                                                    |
| Pensionär (J = Ja):                                                                                                    | Adress.:                                                                                                    |                                                                                                    |
| Avliden datum                                                                                                    | Postadr:                                                                                                    |                                                                                                    |
| ANHÖRIGA                                                                                                    |                                                                                                    | Sida• 1                                                                                                    |
| Dpr ·                                                                                                    | Dor ·                                                                                                    | OTOG. I                                                                                                    |
|                                                                                                    | Filles                                                                                                    | NT NA                                                                                                    |
| Namn: TESTPERSSON, TEST                                                                                                    | Namn: <u>HAHAJ</u> ,                                                                                                    | NINA                                                                                                    |
| Adr.: <u>MARGARETAV 7</u>                                                                                                    | Adr.: <u>LANGV 1</u>                                                                                                    | -                                                                                                    |
| Tel.: <u>12345</u> Relation: <u>MAKE</u>                                                                                                    |                                                                                                    | Relation: DOTTER                                                                                                    |
|                                                                                                    | Upplagd: 97080                                                                                                    | )4 THSA Ändrad: 060508 NT                                                                                                    |
| SF10-Malmö-område F11-Sekretess-skyd                                                                                                    | dd SF11-Borttad                                                                                                    | sekretess B: F:                                                                                                    |
| läsning ok                                                                                                    | a brai boroody                                                                                                    | 9P90101 1 C                                                                                                    |
| Lashing on                                                                                                    |                                                                                                    | 5550101 1 0                                                                                                    |
|                                                                                                    |                                                                                                    |                                                                                                    |
|                                                                                                    |                                                                                                    | 01/29                                                                                                    |
| ected. PASES TM8220 Tandem4.ekane.se 1885 APEA                                                                                                    |                                                                                                    |                                                                                                    |
| 99 📾 🕾 🗈 🔺 🖌 🔸 דר אד די אצ                                                                                                    |                                                                                                    |                                                                                                    |
| PNR.: <u>020202 0202 19</u> Namn: <u>TESTPERSSO</u><br>ADR.: <u>SEKRETESS-SKYDDAD</u><br>Padr: <u>88000 SEKRETESS</u>                                                                                                    | D <mark>N, ASTA</mark> T/h:                                                                                                    | SP <u>D14</u> Personuppgift<br>Hman: 88 Nat:<br>Reg.:                                                                                                    |
| PNR.: <u>020202 0202 19</u> Namn: <u>TESTPERSSO</u><br>ADR.: <u>SEKRETESS-SKYDDAD</u><br>Padr: <u>88888 SEKRETESS</u><br>Text:                                                                                                    | D <mark>N, ASTA</mark> T/h:<br>T/a:                                                                                                    | SP <u>D14</u> Personuppgift<br>Hman: 88 Nat:<br>Reg.:<br>Reg/Ändr:                                                                                                    |
| PNR.: <u>O20202 0202 19</u> Namn: <u>TESTPERSS(</u><br>ADR.: <u>SEKRETESS-SKYDDAD</u><br>Padr: <u>88000 SEKRETESS</u><br>Text:<br>Enhet: 1KIE Pal:                                                                                                    | DN, ASTA<br>T/h:<br>T/a:                                                                                                    | SP <u>D14</u> Personuppgift<br>Hman: 88 Nat:<br>Reg.:<br>Reg/Ändr:<br>                                                                                                    |
| PNR.: <u>O20202</u> 0202 19 Namn: <u>TESTPERSS(</u><br>ADR.: <u>SEKRETESS-SKYDDAD</u><br>Padr: <u>88888 SEKRETESS</u><br>Text:<br>Enhet: <u>1KIR</u> Pal:<br>Interntext:                                                                                                    | D <mark>N, ASTA</mark> T/h:<br>T/a:                                                                                                    | SP <u>D14</u> Personuppgift<br>Hman: 88 Nat:<br>Reg.:<br>Reg/Ändr:<br>                                                                                                    |
| PNR.: 020202 0202 19 Namn: TESTPERSS<br>ADR.: SEKRETESS-SKYDDAD<br>Padr: 88888 SEKRETESS<br>Text:<br>Enhet: 1KIR Pal:<br>Interntext:                                                                                                    | DN, ASTA<br>T/h:<br>T/a:                                                                                                    | SP <u>D14</u> Personuppgift<br>Hman: 88 Nat:<br>Reg.:<br>Reg/Ändr:                                                                                                    |
| PNR.: <u>O2D2D2</u> <u>0202</u> <u>19</u> Namn: <u>TESTPERSS</u><br>ADR.: <u>SEKRETESS-SKYDDAD</u><br>Padr: <u>88888</u> <u>SEKRETESS</u><br>Text:<br>Enhet: <u>1KIR</u> Pal:<br>Interntext:<br>VISTELSEADRESS gäller fr o m:                                                                                                    | DN, ASTA<br>                                                                                                    | SP <u>D14</u> Personuppgift<br>Hman: 88 Nat:<br>Reg.:<br>Reg/Ändr:<br>                                                                                                    |
| PNR.:       O20202       O202 19       Namn:       TESTPERSS(         ADR.:       SEKRETESS       SEKRETESS         Padr:       68888       SEKRETESS         Text:                                                                                                    | DN, ASTA<br>                                                                                                    | SP <u>D14</u> Personuppgift<br>Hman: 88 Nat:<br>Reg.:<br>Reg/Ändr:<br>                                                                                                    |
| PNR.: 020202 0202 19 Namn: TESTPERSS(<br>ADR.: SEKRETESS-SKYDDAD<br>Padr: 88888 SEKRETESS<br>Text:<br>Enhet: 1KIR_ Pal:<br>Interntext:<br>VISTELSEADRESS gäller fr o m:<br>Adress.:<br>Postadr:                                                                                                    | DN, ASTA<br>T/h:<br>T/a:<br>tom:                                                                                                    | SP <u>D14</u> Personuppgift<br>Hman: 88 Nat:<br>Reg.:<br>Reg/Ändr:<br>                                                                                                    |
| PNR.: 020202 0202 19 Namn: TESTPERSS(<br>ADR.: SEKRETESS-SKYDDAD<br>Padr: 888080 SEKRETESS<br>Text:<br>Enhet: 1KIR_ Pal:<br>Interntext:<br>VISTELSEADRESS gäller fr o m:<br>Adress.:<br>Postadr:<br>Statistikomr:                                                                                                    | DN, ASTA<br>T/h:<br>T/a:<br>tom:                                                                                                    | SP <u>D14</u> Personuppgift<br>Hman: 88 Nat:<br>Reg.:<br>Reg/Ändr:<br>                                                                                                    |
| PNR.:         O2D2D2         O202         19         Namn:         TESTPERSS           ADR.:         SEKRETESS-SKYDDAD         Padr:         68080         SEKRETESS           Padr:         68080         SEKRETESS         Test:         Test: <td>DN, ASTA<br/></td> <td>SP <u>D14</u> Personuppgift<br/>—Hman: 88 Nat:<br/>Reg.:<br/>—Reg/Ändr:<br/>—<br/></td> | DN, ASTA<br>                                                                                                    | SP <u>D14</u> Personuppgift<br>—Hman: 88 Nat:<br>Reg.:<br>—Reg/Ändr:<br>—<br>                                                                                                    |
| PNR.: O2D2D2 0202 19 Namn: TESTPERSS<br>ADR.: SEKRETESS-SKYDDAD<br>Padr: 88888 SEKRETESS<br>Text:<br>Enhet: 1KIR_ Pal:<br>Interntext:<br>VISTELSEADRESS gäller fr o m:<br>Adress.:<br>Postadr: Områdeskod(GIS):<br>Försäkringskassa: 8888                                                                                                    | DN, ASTA<br>T/h:<br>T/a:<br>t o m:<br><br><br>BETALNINGSANSV                                                                                                | SP <u>D14</u> Personuppgift<br>Hman: 88 Nat:<br>Reg.:<br>Reg/Ändr:<br><br>/ARIG Reg/Ändr                                                                                                    |
| PNR.: O2D2D2 0202 19 Namn: TESTPERSS(<br>ADR.: SEKRETESS-SKYDDAD<br>Padr: 88888 SEKRETESS<br>Text:<br>Enhet: 1KIR_ Pal:<br>Interntext:<br>VISTELSEADRESS gäller fr o m:<br>Adress.:<br>Postadr: Områdeskod(GIS):<br>Försäkringskassa: 8888<br>Län-kommun-församling: 88 88 88                                                                                                    | DN, ASTA<br>T/h:<br>T/a:<br>t o m:<br><br>BETALNINGSANSV<br>Namn:                                                                                           | SP <u>D14</u> Personuppgift<br>Hman: 00 Nat:<br>Reg.:<br>Reg/Ändr:<br>                                                                                                    |
| PNR.: O2D2D2 0202 19 Namn: TESTPERSS(<br>ADR.: SEKRETESS-SKYDDAD<br>Padr: 88888 SEKRETESS<br>Text:<br>Enhet: 1KIR_ Pal:<br>Interntext:<br>VISTELSEADRESS gäller fr o m:<br>Adress.:<br>Postadr: Områdeskod(GIS):<br>Statistikomr: Områdeskod(GIS):<br>Försäkringskassa: 8888<br>Län-kommun-församling: 88 88<br>Pensionär (J = Ja):                                                                                                    | DN, ASTA<br>T/h:<br>T/a:<br>t o m:<br><br>BETALNINGSANSV<br>Namn:<br>Adress.:                                                                               | SP <u>D14</u> Personuppgift<br>Hman: 00 Nat:<br>Reg.:<br>Reg/Ändr:<br>                                                                                                    |
| PNR.: O2D2D2 0202 19 Namn: TESTPERSS(<br>ADR.: SEKRETESS-SKYDDAD<br>Padr: 88888 SEKRETESS<br>Text:<br>Enhet: 1KIR_ Pal:<br>Interntext:<br>VISTELSEADRESS gäller fr o m:<br>Adress.:<br>Postadr: Områdeskod(GIS):<br>Försäkringskassa: 8888<br>Län-kommun-församling: 88 88<br>Pensionär (J = Ja):<br>Avliden datum:                                                                                                    | DN, ASTA<br>T/h:<br>T/a:<br>t o m:<br>BETALNINGSANSV<br>Namn:<br>Adress.:<br>Postadr:                                                                       | SP <u>D14</u> Personuppgift<br>Hman: 88 Nat:<br>Reg.:<br>Reg/Ändr:<br>                                                                                                    |
| PNR.: O2D2D2 0202 19 Namn: TESTPERSS(<br>ADR.: SEKRETESS-SKYDDAD<br>Padr: 88888 SEKRETESS<br>Text:<br>Enhet: 1KIR_ Pal:<br>Interntext:<br>VISTELSEADRESS gäller fr o m:<br>Adress.:<br>Postadr: Områdeskod(GIS):<br>Statistikomr: Områdeskod(GIS):<br>Försäkringskassa: 8888<br>Län-kommun-församling: 88 88 88<br>Pensionär (J = Ja):<br>Avliden datum:                                                                                                    | DN, ASTA<br>T/h:<br>T/a:<br>t o m:<br>BETALNINGSANSV<br>Namn:<br>Adress.:<br>Postadr:                                                                       | SP <u>D14</u> Personuppgift<br>Hman: 00 Nat:<br>Reg.:<br>Reg/Ändr:<br><br>/ARIG Reg/Ändr                                                                                                    |
| PNR.: O2D2D2 0202 19 Namn: TESTPERSS(<br>ADR.: SEKRETESS-SKYDDAD<br>Padr: 88888 SEKRETESS<br>Text:<br>Enhet: 1KIR_ Pal:<br>Interntext:<br>VISTELSEADRESS gäller fr o m:<br>Adress.:<br>Postadr: Områdeskod(GIS):<br>Försäkringskassa: 8888<br>Län-kommun-församling: 88 88<br>Pensionär (J = Ja):<br>Avliden datum:<br>ANHÖRIGA<br>Par.:                                                                                                    | DN, ASTA<br>T/h:<br>T/a:<br>t o m:<br>BETALNINGSANSV<br>Namn:<br>Adress.:<br>Postadr:                                                                       | SP <u>D14</u> Personuppgift<br>Hman: 88 Nat:<br>Reg.:<br>Reg/Ändr:<br><br>/ARIG Reg/Ändr<br><br><br>                                                                                                    |
| PNR.:       O2D2D2       O202       19       Namn:       TESTPERSS/         ADR.:       SEKRETESS-SKYDDAD                                                                                                    | DN, ASTA<br>T/h:<br>T/a:<br>t o m:<br>BETALNINGSANSV<br>Namn:<br>Adress.:<br>Postadr:<br>Pnr.:                                                              | SP <u>014</u> Personuppgift<br>Hman: 88 Nat:<br>Reg.:<br>Reg/Ändr:<br><br>/ARIG Reg/Ändr<br><br><u>Sida: 1</u>                                                                                                    |
| PNR.:       O2D2D2       O202       19       Namn:       TESTPERSS/         ADR.:       SEKRETESS-SKYDDAD       Padr:       88000       SEKRETESS         Padr:       88000       SEKRETESS       Text:       Text:       Te                                                                                                    | DN, ASTA<br>T/h:<br>T/a:<br><br>BETALNINGSANSV<br>Namn:<br>Adress.:<br>Postadr:<br>Pnr.:<br>Namn:                                                           | SP <u>014</u> Personuppgift<br>Hman: 00 Nat:<br>Reg.:<br>Reg/Ändr:<br><br>/ARIG Reg/Ändr<br><br><br>                                                                                                    |
| PNR.:       O2D2D2       O202       19       Namn:       TESTPERSS/         ADR.:       SEKRETESS-SKYDDAD       Padr:       88888       Padr:       Interntext:       Interntext:                         | DN, ASTA<br>T/h:<br>T/a:<br>t o m:<br>BETALNINGSANSV<br>Namn:<br>Adress.:<br>Postadr:<br>Pnr.:<br>Namn:<br>Adr.:                                            | SP <u>014</u> Personuppgift<br>Hman: 00 Nat:<br>Reg.:<br>Reg/Ändr:<br><br>/ARIG Reg/Ändr<br><br>                                                                                                    |
| PNR.:       O2D2D2       O202       19       Namn:       TESTPERSS/         ADR.:       SEKRETESS-SKYDDAD       Padr:       88888       Padr:       Interntext:       Interntext:                         | DN, ASTA<br>T/h:<br>T/a:<br>t o m:<br>BETALNINGSANSV<br>Namn:<br>Adress.:<br>Postadr:<br>Pnr.:<br>Namn:<br>Adr.:<br>Tel.:                                   | SP <u>014</u> Personuppgift<br>Hman: 00 Nat:<br>Reg.:<br>Reg/Ändr:<br><br>/ARIG Reg/Ändr<br><br><u>Sida: 1</u><br><br>                                                                                                    |
| PNR.:       O2D2D2       O202       19       Namn:       TESTPERSS(         ADR.:       SEKRETESS-SKYDDAD       Padr:       88886       SEKRETESS         Padr:       Statistikom:       Interntext:       Interntext:       Interntext:         VISTELSEADRESS       gäller fr o m:       Interntext:         VISTELSEADRESS       gäller fr o m:       Interntext:         VISTELSEADRESS       gäller fr o m:       Interntext:         Postadr:       Interntext:       Interntext:         VISTELSEADRESS       gäller fr o m:       Interntext:         Postadr:       Interntext:       Interntext:         Postadr:       Interntext:       Interntext:         Postadr:       Interntext:       Interntext:         Postadr:       Interntext:       Interntext:         Adress.:       Interntext:       Interntext:         Adr.:       Interntext:       Interntext:         Adr.:       Interntext:       Interntext:         Interntext:       Interntext:       Interntext:         Adr.:       Interntext:       Interntext:                                                                                                    | DN, ASTA<br>T/h:<br>T/a:<br>t o m:<br>BETALNINGSANSV<br>Namn:<br>Adress.:<br>Postadr:<br>Pnr.:<br>Namn:<br>Adr.:<br>Tel.:                                   |                                                                                                    |
| PNR.:       O2D2D2       O202       19       Namn:       TESTPERSS(         ADR.:       SEKRETESS-SKYDDAD       Padr:       88888       Padr:       Interntext:       Interntext:                         | DN, ASTA<br>T/h:<br>T/a:<br>t o m:<br>BETALNINGSANSV<br>Namn:<br>Adress.:<br>Postadr:<br>Pnr.:<br>Namn:<br>Adr.:<br>Tel.:<br>Upplagd: 97080                 |                                                                                                    |
| PNR.:       O2D2D2       O202       19       Namn:       TESTPERSS/         ADR.:       SEKRETESS-SKYDDAD       Padr:       88000       SEKRETESS         Padr:       88000       SEKRETESS       Text:         Enhet:       1KIR       Pal:                                                                                                    | DN, ASTA<br>T/h:<br>T/a:<br>BETALNINGSANSV<br>Namn:<br>Adress.:<br>Postadr:<br>Pnr.:<br>Pnr.:<br>Adr.:<br>Upplagd: 97080<br>dd SF11-Borttag                 | SP <u>D14</u> Personuppgift<br>Hman: 00 Nat:<br>Reg.:<br>Reg/Ändr:<br><br>/ARIG Reg/Ändr<br><br>Sida: 1<br><br><br>Relation:<br>N4 THSA Ändrad: 060500 NT<br>sekretess B: F:                                                                                                    |
| PNR.:       O2D2D2       O202       19       Namn:       TESTPERSS/         ADR.:       SEKRETESS-SKYDDAD       Padr:       88000       SEKRETESS         Text:                                                                                                    | DN, ASTA<br>T/h:<br>T/a:<br>BETALNINGSANSV<br>Namn:<br>Adress.:<br>Postadr:<br>Pnr.:<br>Pnr.:<br>Adr.:<br>Upplagd: 97080<br>dd SF11-Borttag                 | SP <u>014</u> Personuppgift<br>Hman: 88 Nat:<br>Reg.:<br>Reg.Ändr:<br><br>/ARIG Reg/Ändr<br><br>Sida: 1<br><br>Sida: 1<br><br><br><br>Relation:<br><br>A THSA Ändrad: 060500 NT<br>r sekretess B: F:<br>SPS0104 437 A                                                                                                    |
| PNR.:       O2D2D2       O202       19       Namn:       TESTPERSS/         ADR.:       SEKRETESS-SKYDDAD       Padr:       68080       SEKRETESS         Text:                                                                                                    | DN, ASTA<br>T/h:<br>T/a:<br><br>BETALNINGSANSV<br>Namn:<br>Adress.:<br>Postadr:<br>Postadr:<br>Pnr.:<br>Adr.:<br>Adr.:<br>Dyplagd: 97080<br>dd SF11-Borttag | SP <u>014</u> Personuppgift<br>Hman: 00 Nat:<br>Reg.:<br>Reg.:<br>Reg/Ändr:<br>//ARIG Reg/Ändr<br>//ARIG Reg/Ändr |
| PNR.:       O2D2D2       O202 19       Namn:       TESTPERSS/         ADR.:       SEKRETESS-SKYDDAD       Padr:       88000       SEKRETESS         Text:                                                                                                    | DN, ASTA<br>T/h:<br>T/a:<br><br>BETALNINGSANSV<br>Namn:<br>Adress.:<br>Postadr:<br>Postadr:<br>Pnr.:<br>Adr.:<br>Jel.:<br>Upplagd: 97080<br>dd SF11-Borttag | SP <u>014</u> Personuppgift<br>                                                                                                    |

Är patienten folkbokförd i Södra Regionen (B efter rubriken Reg) aviseras och uppdateras uppgift om sekretesskyddad adress på samma sätt som övriga adressuppgifter från Skatteverket .

Personliga uppgifter om telefonnummer och anhöriga raderas .

#### Borttag av sekretesskydd

Behörig person kan trycka på **S(hift) F11** för att ta bort sekretesskydd. OBS! Adressuppgifter måste uppdateras.

| ar Ext yee Tool: Bood Teade Worksone Beb         ar Ext yee Tool: Bood Teade Worksone Beb         ar Ext yee Tool: Bood Teade Worksone Beb         ar Ext yee Tool: Bood Teade Worksone Beb         ar Ext yee Tool: Bood Teade Worksone Beb         ar Ext yee Tool: Bood Teade Worksone Beb         ar Ext yee Tool: Bood Teade Worksone Beb         ar Ext yee Tool: Bood Teade Worksone Beb         ar Ext yee Tool: Bood Teade Worksone Beb         ar Ext yee Tool: Bood Teade Worksone Beb         ar Ext yee Tool: Bood Teade Worksone Beb         ar Ext yee Tool: Bood Teade Worksone Beb         ar Ext yee Tool: Bood Teade Worksone Beb         ar Ext yee Tool: Bood Teade Worksone Beb         Pade: Training Training Train | eme - Eicon Aviva for Desktops                                             |                              |                                                          |                   |
|----------------------------------------------------------------------------------------------------|----------------------------------------------------------------------------|------------------------------|----------------------------------------------------------|-------------------|
| PNR.:       O20202       0202       19       Namn:       TESTPERSSON, ASTA       SP       D14       Personuppgift         ADR.:                                                                                                    | on Edit Уем Jooks Macro Transfer Workspace Help                            |                              |                                                          |                   |
| PNR.: 020202 0202 19 Namn: TESTPERSSON, ASTA       SP D14 Personuppgift         ADR.:       T/h:       Hman:       Nat:         Padr:       T/a:       Reg.:         Padr:       T/a:       Reg.:         Text:       Reg.:       Reg.:         Interntext:       Reg.:       Reg/Ändr:         VISTELSEADRESS gäller fr o m:       t o m:       Adress.:         Postadr:       Områdeskod(GIS):       Försäkringskassa:       BETALNINGSANSVARIG Reg/Ändr         Lån-kommun-församling:       Namn:       Postadr:       Adress.:         Avliden datum:       Postadr:       Sida:       1         Pnr.:       Pnr.:       Namn:       Adress.:       1         Avliden datum:       Postadr:       Sida:       1         Statistikom:       Pinr.:       Pinr.:       1         Namn:       Adr.:       Adr.:       1         Akdr.:       Relation:       Tell:       Relation:       1         Viplagd:       Ändrad:       3       3       3         SF10-Malmö-område       FII-Sekretess-skydd       SF11-Borttag sekretess       B:       F:         Uppgifter finns ej i befolkningsreg. Fyll i och SÄND       SPS0114       737 F <th></th> <th></th> <th></th> <th></th>                                                                                                    |                                                                            |                              |                                                          |                   |
| Enhet:       Pal:         Interntext:                                                                                                    | PNR.: <u>020202 0202 19</u> Namn: <u>TESTPE</u><br>ADR.:<br>Padr:<br>Text: | IRSSON, ASTA<br>T/h:<br>T/a: | SP <u>D14</u> Per<br>_ Hman: N<br>_ Reg.:<br>_ Reg/Ändr: | sonuppgift<br>at: |
| VISTELSEADRESS gäller fr o m: t o m:<br>Adress.:<br>Postadr: Områdeskod(GIS):<br>Försäkringskassa: BETALNINGSANSVARIG Reg/Ändr<br>Län-kommun-församling: Namn:<br>Pensionär {J = Ja}: Adress.:<br>Avliden datum: Postadr:<br>Avliden datum: Postadr:<br>Anhöriga Pnr.: Sida: 1<br>Pnr.: Pnr.:<br>Adr.: Namn:<br>Adr.: Adr.:<br>Tel.: Relation:<br>SF10-Malmö-område fill-Sekretess-skydd SF11-Borttag sekretess B: F:<br>Uppgifter finns ej i befolkningsreg. Fyll i och SÄND SPS0114 737 F                                                                                                    | Enhet: Pal:<br>Interntext:                                                 |                              | _                                                        |                   |
| Statistikomi:                                                                                                    | VISTELSEADRESS gäller fr o m:<br>Adress.:<br>Postadr:                      | tom:                         |                                                          |                   |
| Län-kommun-församling:       Namn:         Pensionär (J = Ja):       Adress.:         Avliden datum:       Postadr:         Avliden datum:       Postadr:         AnHÖRIGA       Fnr.:         Namn:       Namn:         Adr.:       Pnr.:         Adr.:       Adr.:         Tel.:       Relation:         Upplagd:       Ändrad:         SF10-Malmö-område       F11-Sekretess-skydd         SF11-Borttag sekretess       B:         F:       Uppgifter finns ej i befolkningsreg.                                                                                                    | Försäkringskassa:                                                          | BETALNINGSANSVARI            | G Reg/Ändr                                               |                   |
| Pensionär (J = Ja):       Adress.:         Avliden datum:       Postadr:         ANHÖRIGA       Fnr.:         Pnr.:       Pnr.:         Namn:       Namn:         Adr.:       Adr.:         Tel.:       Relation:         Upplagd:       Ändrad:         SF10-Malmö-område       F11-Sekretess-skydd         SF11-Borttag sekretess       B:         F:       Uppgifter finns ej i befolkningsreg.                                                                                                    | Län-kommun-församling:                                                     | Namn:                        |                                                          |                   |
| Avliden datum:       Postadr:                                                                                                    | Pensionär (J = Ja):                                                        | Adress.:                     |                                                          |                   |
| ANHÖRIGA       Sida:       1         Pnr.:        Pnr.:          Namn:        Namn:                                                                                                    | Avliden datum:                                                             | Postadr:                     |                                                          |                   |
| Pnr.:                                                                                                    | ANHÖRIGA                                                                   |                              |                                                          | Sida: 1           |
| Namn:       Namn:         Adr.:       Adr.:         Tel.:       Relation:         Upplagd:       Ändrad:         SF10-Malmö-område       F11-Sekretess-skydd         SF10-Malmö-område       F11-Sekretess-skydd         SF10-Malmö-område                                                                                                    | Pnr.:                                                                      | Pnr.:                        |                                                          |                   |
| Adr.:       Adr.:         Tel.:       Tel.:       Relation:         Upplagd:       Ändrad:         SF10-Malmö-område       F11-Sekretess-skydd       SF11-Borttag sekretess       B:       F:         Uppgifter finns ej i befolkningsreg.       Fyll i och SÄND       SPS0114       737 F                                                                                                    | Namn:                                                                      | Namn:                        |                                                          |                   |
| Tel.:       Relation:          Upplagd:       Ändrad:         SF10-Malmö-område       F11-Sekretess-skydd       SF11-Borttag sekretess       B:       F:         Uppgifter finns ej i befolkningsreg.       Fyll i och SÄND       SPS0114       737 F                                                                                                    | Adr.:                                                                      | Adr.:                        |                                                          |                   |
| Upplagd: Ändrad:<br>SF10-Malmö-område <u>F11</u> -Sekretess-skydd SF11-Borttag sekretess B: F:<br>Uppgifter finns ej i befolkningsreg. Fyll i och SÄND SPS0114 737 F                                                                                                    | Tel.: Relation:                                                            | Tel.:                        | Relation:                                                |                   |
| SF10-Malmö-område <u>F11</u> -Sekretess-skydd SF11-Borttag sekretess B: F:<br>Uppgifter finns ej i befolkningsreg. Fyll i och SÄND SPS0114 737 F                                                                                                    |                                                                            | Upplagd:                     | Ändrad:                                                  |                   |
| Uppgifter finns ej i befolkningsreg. Fyll i och SÄND SPS0114 737 F                                                                                                    | SF10-Malmö-område <u>F11</u> -Sekretess-                                   | -skydd SF11-Borttag se       | kretess                                                  | B: F:             |
|                                                                                                    | Uppgifter finns ej i befolknings                                           | reg. Fyll i och SÄND         | SPS0114                                                  | 737 F             |
| AB 01/20                                                                                                    |                                                                            |                              |                                                          | 01/29             |

# Att söka patient i patientregister

| erno - Elcon Aviva for Desktops<br>Ion Felt View Tools Noon Transfer Walanson Hala                                                                                                    |                        |                |                                                                                                    | _12                         |
|----------------------------------------------------------------------------------------------------|------------------------|----------------|----------------------------------------------------------------------------------------------------|-----------------------------|
|                                                                                                    |                        |                |                                                                                                    |                             |
|                                                                                                    |                        |                |                                                                                                    |                             |
| PNR.: <u>101010</u> Namn:                                                                                                    |                        |                | U <u>SP 011</u> Pa                                                                                                    | tientmeny                   |
| Adr.:                                                                                                    |                        | T/h:           | Hman: Nat                                                                                                    | :                           |
| Padr:                                                                                                    |                        | т/а:           | Reg                                                                                                    |                             |
|                                                                                                    | 0.1                    |                | Andrad:                                                                                                    | 0.0                         |
| Personuppgiiter<br>Specialistvårderemise                                                                                                    | = 01                   | L<br>T         | aliskaderegistrering                                                                                                    | = 08                        |
| opectalistatustemiss                                                                                                    | - 02                   | I<br>F         | Cobetsanteckningar                                                                                                    | = D8                        |
| Vårdkontakter                                                                                                    | = 04                   |                |                                                                                                    |                             |
| Senaste journal                                                                                                    | = 05                   |                |                                                                                                    |                             |
|                                                                                                    |                        |                |                                                                                                    |                             |
| Bokpipg                                                                                                    | - 10                   | I              | Soteligta                                                                                                    | - 20                        |
| Översikt bokningar - Avboka                                                                                                    | = 11                   | T              | n/lltskrivning                                                                                                    | = 20                        |
| Bevakning - Kö                                                                                                    | = 12                   | F              | {ändelser                                                                                                    | = 22                        |
| Besöksregistrering                                                                                                    | = 13                   | M              | (edicinsk registrering                                                                                                    | = 23                        |
| Medicinsk registrering                                                                                                    | - 14                   | E              | atientöversikt                                                                                                    | - 24                        |
| Telefontidbokning                                                                                                    | = 15                   | ŀ              | (allelse samordnad vårdpl                                                                                                    | an = 25                     |
| Journalbeställning / Etikett                                                                                                    | = 16                   |                |                                                                                                    |                             |
| Egna bevakningar                                                                                                    | = 17                   |                |                                                                                                    |                             |
|                                                                                                    |                        |                |                                                                                                    |                             |
|                                                                                                    |                        |                | N                                                                                                    | Ľ:                          |
| SF10 - Malmö-område <u>F12</u> -Visa kr                                                                                                    | yss S                  | F5-Visr        | i familjeläkare                                                                                                    | B: F:                       |
|                                                                                                    |                        |                |                                                                                                    |                             |
|                                                                                                    |                        |                |                                                                                                    | 01/15                       |
| ected. PASES TM3220 Tandem4.skare.se 1865 APEA                                                                                                    |                        |                |                                                                                                    | 01/15                       |
| Fyll i födelsedatum (6 siffror) i bild 01                                                                                                    | 1 och t                | rvck <b>F1</b> | <b>0</b> för att komma till bild 017                                                                                                    |                             |
| emo - Eicon Aviva for Desktops                                                                                                    |                        |                |                                                                                                    | <u>_16</u>                  |
| ion Edit Yew Tooks Maara Transfer Workspace Help                                                                                                    |                        |                |                                                                                                    |                             |
| 9° 🖻 🖻 🔺 A 🔸 דאד א                                                                                                    |                        |                |                                                                                                    |                             |
| Enhet: 10 1KIR *** Patient                                                                                                    | regist                 | ret ***        | U SP 017                                                                                                    |                             |
|                                                                                                    |                        |                |                                                                                                    |                             |
| FÖDELSEDATUM: <u>101010</u> KÖN: _ NAMN                                                                                                    | :                      |                |                                                                                                    | Sida: 1                     |
| Nr Personar Nama                                                                                                    |                        |                | Adress                                                                                                    |                             |
| 01 101010 1010 19 TESTESSON, T                                                                                                    | ESTE                   |                | STORGATAN 54                                                                                                    |                             |
|                                                                                                    |                        |                | 22185 LUND                                                                                                    |                             |
| 02 101010 3966 19 BLANKA, LOUL                                                                                                    | A                      |                | KAPGATAN 12                                                                                                    |                             |
|                                                                                                    |                        |                | 21748 MALMÖ                                                                                                    |                             |
| 03 101010 DAOI 19 ANKA, KAJSA                                                                                                    |                        |                | ANKEBORG 10                                                                                                    |                             |
| 04 101010 0300 10 0130000 013                                                                                                    |                        |                | 29185 KRISTIANSTAD                                                                                                    |                             |
| 04 IUIUIU DAUQ 19 ULASSON, OLA                                                                                                    |                        |                | OLAHUS<br>Bagaa TVerijind                                                                                                    |                             |
| 05 101010 DAOR 19 KUIST OLLE                                                                                                    |                        |                | asaasu Tibrinu                                                                                                    |                             |
| and the second of the second second s |                        |                | GCYPCEANCERN I                                                                                                    |                             |
| 55 101010 BROK 15 RVIDI, OBBE                                                                                                    |                        |                | GOTGANGEN I<br>27100 YSTAD                                                                                                    |                             |
| 06 101010 DA1C 19 PERSSON. OLL                                                                                                    | E                      |                | GOTGANGEN 1<br>27100 YSTAD<br>KVARNG,10                                                                                                    |                             |
| 06 101010 DA1C 19 PERSSON, OLL                                                                                                    | E                      |                | GOTGANGEN 1<br>27100 YSTAD<br>KVARNG,10<br>99999 LOMMA                                                                                        |                             |
| 06 101010 DA1C 19 PERSSON, OLL<br>07 101010 DB0A 19 WHITE, ANNE                                                                                                    | E                      |                | GOTGANGEN 1<br>27100 YSTAD<br>KVARNG,10<br>99999 LOMMA<br>S:T CLARE STREET                                                                    |                             |
| 06 101010 DA1C 19 PERSSON, OLL<br>07 101010 DB0A 19 WHITE, ANNE                                                                                                    | Е                      |                | GOTGANGEN 1<br>27100 YSTAD<br>KVARNG,10<br>99999 LOMMA<br>S:T CLARE STREET<br>22229 LOND                                                      |                             |
| 06 101010 DA1C 19 PERSSON, OLL<br>07 101010 DB0A 19 WHITE, ANNE<br>08 101010 DB0B 19 ANDERSSON, A                                                                                                    | e<br>Nna               |                | GOTGANGEN 1<br>27100 YSTAD<br>KVARNG,10<br>99999 LOMMA<br>S:T CLARE STREET<br>22229 LUND<br>LINGONSTIGEN 5                                    |                             |
| 06 101010 DA1C 19 PERSSON, OLL<br>07 101010 DB0A 19 WHITE, ANNE<br>08 101010 DB0B 19 ANDERSSON, A                                                                                                    | e<br>nna               |                | GOTGANGEN 1<br>27100 YSTAD<br>KVARNG,10<br>99999 LOMMA<br>S:T CLARE STREET<br>22229 LOND<br>LINGONSTIGEN 5<br>22456 LUND                      |                             |
| 06 101010 DAIC 19 PERSSON, OLL<br>07 101010 DB0A 19 WHITE, ANNE<br>08 101010 DB0B 19 ANDERSSON, A                                                                                                    | E<br>NNA               |                | GOTGANGEN 1<br>27100 YSTAD<br>KVARNG,10<br>99999 LOMMA<br>S:T CLARE STREET<br>22229 LUND<br>LINGONSTIGEN 5<br>22456 LUND                      | Ľ:                          |
| 06 101010 DA1C 19 PERSSON, OLL<br>07 101010 DB0A 19 WHITE, ANNE<br>08 101010 DB0B 19 ANDERSSON, A<br>Ställ markören vid önskad rad oc                                                                                                    | E<br>NNA<br><br>h sänd |                | GOTGANGEN 1<br>27100 YSTAD<br>KVARNG,10<br>99999 LOMMA<br>S:T CLARE STREET<br>22229 LUND<br>LINGONSTIGEN 5<br>22456 LUND<br>Välj n            | r:<br>B: F:<br>2 a          |
| 06 101010 DA1C 19 PERSSON, OLL<br>07 101010 DB0A 19 WHITE, ANNE<br>08 101010 DB0B 19 ANDERSSON, A<br>                                                                                                    | E<br>NNA<br><br>h sänd |                | GOTGANGEN 1<br>27100 YSTAD<br>KVARNG,10<br>99999 LOMMA<br>S:T CLARE STREET<br>22229 LUND<br>LINGONSTIGEN 5<br>22456 LUND<br>Välj n<br>SPS0171 | r:<br>B: F:<br>2 A          |
| 06 101010 DA1C 19 PERSSON, OLL<br>07 101010 DB0A 19 WHITE, ANNE<br>08 101010 DB0B 19 ANDERSSON, A<br>Ställ markören vid önskad rad oc<br>Läsning ok                                                                                                    | E<br>NNA<br>h sänd     |                | GOTGANGEN 1<br>27100 YSTAD<br>KVARNG,10<br>99999 LOMMA<br>S:T CLARE STREET<br>22229 LUND<br>LINGONSTIGEN 5<br>22456 LUND<br>Välj n<br>SPS0171 | r:<br>B: F:<br>2 A<br>03/16 |

För ytterligare urval i <u>bild 017</u> – fyll i M(an)/K(vinna), eventuellt efternamn, tryck F10 Bläddra med F4 för att hitta rätt patient. Ställ markören vid vald rad och tryck Enter (+) för att komma till patientmenyn, <u>bild 011</u>

**B** Fyll i efternamn , (mellanslag) förnamn eller enbart efternamn (ej vanliga !) tryck **F10** för att komma till <u>bild 017</u> enligt ovan.

| Demo - Elcon Aviva for Desktops                                                                                                    |                                                                                                    |
|----------------------------------------------------------------------------------------------------|----------------------------------------------------------------------------------------------------|
| Search For Jone Maca Market Mandare Reb                                                                                                    |                                                                                                    |
| PNR.: Namn: ANKA, KAJSA<br>Adr.:<br>Padr:T                                                                                                    | U <u>SP D11</u> Patientmeny<br>7h: Hman: Nat:<br>/a: Reg.:                                                                                          |
| Personuppgifter = 01<br>Specialistvårdsremiss = 02<br>Vårdkontakter = 04                                                                                                    | Fallskaderegistrering = 06<br>Patientmeddelande = 07<br>Enhetsanteckningar = 08                                                                     |
| Senaste journal = 05 *** ÖPPEN VÅRD ***                                                                                                    | *** SLUTEN VÅRD ***                                                                                                    |
| Bokning = 10<br>Översikt bokningar - Avboka = 11<br>Bevakning - Kö = 12<br>Besöksregistrering = 13<br>Medicinsk registrering - 14<br>Telefontidbokning = 15<br>Journalbeställning / Etikett = 16<br>Egna bevakningar = 17 | Väntelista = 20<br>In/Utskrivning = 21<br>Händelser = 22<br>Medicinsk registrering = 23<br>Patientöversikt = 24<br>Kallelse samordnad vårdplan = 25 |
| SF10 - Malmö-område <u>F12</u> -Visa kryss SF5                                                                                                    | Nr:<br>-Visn familjeläkare B: F:                                                                                                    |
| Connected. PASES TM2270 Tandem4.skare.ce 1885 (APCA                                                                                                    | 01/42                                                                                                    |

C För att söka direkt i patientregistret: Utgå från huvudkatalogen bild 001,

välj rad 2 - Personsökning/Reservnummer och tryck Enter(+)

Välj nr 3 – Sökning på namn eller datum, under rubriken Patientregister och tryck **Enter(+)** för att komma till <u>bild 017</u>.

# Att söka i Befolkningsregister

Välj nr 2 Personsökning/reservnummer i huvudkatalogen <u>bild 001</u>.Tryck Enter(+)

| 🖻 🖻 🖬 🔺 🔸                                                                                                    |                                                                                                    |                                                                                                    |
|----------------------------------------------------------------------------------------------------|----------------------------------------------------------------------------------------------------|----------------------------------------------------------------------------------------------------|
| nhet: 10 1KIR                                                                                                    | *** Personsökning ***                                                                                                    | USP <u>DD6</u> 060426_13:4                                                                                                    |
|                                                                                                    |                                                                                                    |                                                                                                    |
| BEFOLKNINGSREGI                                                                                                    | STER                                                                                                    | RESERVNUMMER                                                                                                    |
| l Sökning                                                                                                    |                                                                                                    | 6 Nytt Reservnummer                                                                                                    |
| 2 Visning enski                                                                                                    | ld person                                                                                                    | 7 Byt reserv-/personnummer                                                                                                    |
|                                                                                                    |                                                                                                    | 8 Tidigare reserv-/personnumme                                                                                                    |
| PATIENTREGISTER                                                                                                    |                                                                                                    |                                                                                                    |
| 3 Sökning på na                                                                                                    | mn eller datum                                                                                                    |                                                                                                    |
| 4 Tidigare namn                                                                                                    |                                                                                                    |                                                                                                    |
| E Duëgling en u                                                                                                    |                                                                                                    |                                                                                                    |
| s rraging av p.                                                                                                    | actentoricka                                                                                                    |                                                                                                    |
|                                                                                                    |                                                                                                    | Välj nr:<br>B: F:                                                                                                    |
|                                                                                                    |                                                                                                    |                                                                                                    |
|                                                                                                    |                                                                                                    |                                                                                                    |
| . PAGES TM2220 Tandem4.akan<br>nr 1 Sökning, unde<br>0 - Eicon Aviva                                                                                                    | er rubriken Befolkningsregister och                                                                                                    | 22/<br>h tryck <b>Enter(</b> +)                                                                                                    |
| nr 1 Sökning, under<br>0 - Eicon Aviva<br>Edit View Iools Macro<br>Eicon Aviva                                                                                                    | er rubriken Befolkningsregister och<br>Transfer Workspace Help                                                                                                    | 22/<br>h tryck <b>Enter</b> (+)<br>-                                                                                                    |
| nr 1 Sökning, under<br>0 - Eicon Aviva<br>Edit View Iools Macro<br>Enhet: 10 1KIR                                                                                                    | er rubriken Befolkningsregister och<br>Transfer Workspace Help<br>TI PIT E M<br>ttt Befolkningsregister                                                                                                    | 22/<br>h tryck Enter(+)<br>                                                                                                    |
| MAES TAE220 Tandamit.akan<br>nr 1 Sökning, under<br>O - Eicon Aviva<br>Edit View Iools Macro<br>Enhet: 10 1KIR<br>SEKEL: FÖ<br>KÖN (M/K): LÄ                                                                                                    | er rubriken Befolkningsregister och<br>Transfer Workspace Help<br>★ T ▶ T ▶ T ▶ T ▶ T ▶ T ▶ T ▶ T ▶ T ▶ T                                                                                                    | 22/<br>h tryck Enter(+)<br>                                                                                                    |
| MAES TARZO Tandant.akan<br>nr 1 Sökning, under<br>0 - Eicon Aviva<br>Edit View Iools Macro<br>Enhet: 10 1KIR<br>SEKEL: FÖ<br>KÖN (M/K):LÄ<br>Nr Personnr<br>01 680524-9288                                                                                                    | TIANSIER Workspace Help  TIANSIER Workspace Help  *** Befolkningsregister  DELSEDATUM:NAMN:N: R ADRESS: JÄN NAMN/L-K-F Omrkod 19 JANSSON, MIA-PIA FIA-LISA                                                                                                    | 22/<br>h tryck Enter(+)<br>*** U SP 500<br>Sida: 1<br>MTLANDSGATAN<br>Gatu/Postadress Anm<br>JÄMTLANDSGATAN 127                                                                                                    |
| MAES TARZO Tandant.akan<br>nr 1 Sökning, under<br>0 - Eicon Aviva<br>Edit View Iools Macro<br>Enhet: 10 1KIR<br>SEKEL: FÖ<br>KÖN (M/K):LÄ<br>Nr Personnr<br>01 680524-9288<br>02 861103-2387                                                                                                    | TIANSIE Workspace Help  TIANSIE Workspace Help  *** Befolkningsregister  DELSEDATUM:NAMN:N: R ADRESS: JÄN Namn/L-K-F Omrkod 19 JANSSON, MIA-PIA FIA-LISA 01 80 04 19 JANSSON, PIA-MIA                                                                                                    | 22/<br>h tryck Enter(+)<br>**** U SP 500<br>Sida: 1<br>MTLANDSGATAN<br>Gatu/Postadress Anm<br>JÄMTLANDSGATAN 127<br>162 20 VÄLLINGBY<br>JÄMTLANDSGATAN 127                                                                                                    |
| MAES TAE20 Tandent.alar<br>nr 1 Sökning, under<br>0 - Eicon Aviva<br>Edit View Iools Macro<br>Enhet: 10 1KIR<br>SEKEL: FÖ<br>KÖN (M/K):LÄ<br>Nr Personnr<br>01 680524-9288<br>02 861103-2387<br>03 861219-9995                                                                                                    | Transfer Workspace Help  Transfer Workspace Help  *** Befolkningsregister  DELSEDATUM:NAMN: N: R ADRESS: JÄN Namn/L-K-F Omrkod  19 JANSSON, MIA-PIA FIA-LISA 01 80 04  19 JANSSON, PIA-MIA 01 80 04  19 JANSSON, SVEN-ERIK                                                                                                    | 22/<br>h tryck Enter(+)<br>**** U SP 500<br>Sida: 1<br>MTLANDSGATAN<br>Gatu/Postadress Anm<br>JÄMTLANDSGATAN 127<br>162 20 VÄLLINGBY<br>JÄMTLANDSGATAN 127<br>162 20 VÄLLINGBY<br>JÄMTLANDSGATAN 127                                                                  |
| PAGES TABLE20 Tandamt.akan         nr 1 Sökning, under         Q - Eicon Aviva         Edit View Iools Macro         Edit View Iools Macro         Embet:       10 1KIR         SEKEL:      FÖ         KÖN (M/K):      LÄ         Nr Personnr       01 680524-9288         02 861103-2387       03 861219-9995         04 900608-2391                                                 | Transfer Workspace Help  Transfer Workspace Help  *** Befolkningsregister  DELSEDATUM: NAMN: N: R ADRESS: JÄN Namn/L-K-F Omrkod  19 JANSSON, MIA-PIA FIA-LISA 01 80 04  19 JANSSON, PIA-MIA 01 80 04  19 JANSSON, SVEN-ERIK 01 80 04  19 JANSSON, STEN ERIK ALEXAND                                                                                                    | 22/<br>h tryck Enter(+)<br>*** U SP 500<br>Sida: 1<br>MTLANDSGATAN<br>Gatu/Postadress Anm<br>JÄMTLANDSGATAN 127<br>162 20 VÄLLINGBY<br>JÄMTLANDSGATAN 127<br>162 20 VÄLLINGBY<br>JÄMTLANDSGATAN 127<br>162 20 VÄLLINGBY<br>JÄMTLANDSGATAN 127                         |
| PAGES TABLE TO Landaux Labor         nr 1 Sökning, under         0 - Eicon Aviva         Edit View Iools Macro         Edit View Iools Macro         Embet:       10 1KIR         SEKEL:      FÖ         KÖN (M/K):      LÄ         Nr Personnr       01 680524-9288         02 861103-2387       03 861219-9995         04 900608-2391       05                                      | <pre>Image: Interpretation in the second second se</pre> | 22/<br>h tryck Enter(+)<br>*** U SP 500<br>Sida: 1<br>MTLANDSGATAN<br>Gatu/Postadress Anm<br>JÄMTLANDSGATAN 127<br>162 20 VÄLLINGBY<br>JÄMTLANDSGATAN 127<br>162 20 VÄLLINGBY<br>JÄMTLANDSGATAN 127<br>162 20 VÄLLINGBY<br>DER JÄMTLANDSGATAN 127<br>162 20 VÄLLINGBY |
| MARIS TUEZO Tandamit.akon         nr 1 Sökning, under         O - Eicon Aviva         Edit View Iools Macro         Edit View Iools Macro         Embet:       10 1KIR         SEKEL:      FÖ         KÖN (M/K):      LÄ         Nr Personnr       01 680524-9288         02 861103-2387       03 861219-9995         04 900608-2391       05         05       06                     | <pre>sets APTA pr rubriken Befolkningsregister oct Transfer Workspace Help</pre>                                                                                                    | 22/<br>h tryck Enter(+)<br>*** U SP 500<br>sida: 1<br>MTLANDSGATAN<br>Gatu/Postadress Anm<br>JÄMTLANDSGATAN 127<br>162 20 VÄLLINGBY<br>JÄMTLANDSGATAN 127<br>162 20 VÄLLINGBY<br>DER JÄMTLANDSGATAN 127<br>162 20 VÄLLINGBY                                           |
| PAGES TABLE20 Tandamt.akan         nr 1 Sökning, under         O - Eicon Aviva         Edit View Iools Macro         Edit View Iools Macro         Embet: 10 1KIR         SEKEL:FÖ         KÖN (M/K):KÖ         Nr Personnr         01 680524-9288         02 861103-2387         03 861219-9995         04 900608-2391         05         06         07                              | Transfer Workspace Help<br>► II ► II ► II ► Efolkningsregister och<br>*** Befolkningsregister<br>DELSEDATUM: NAMN:<br>N: R ADRESS: JÅN<br>Namn/L-K-F Omrkod<br>19 JANSSON, MTA-PIA FIA-LISA<br>01 80 04<br>19 JANSSON, PIA-MIA<br>01 80 04<br>19 JANSSON, SVEN-ERIK<br>01 80 04<br>19 JANSSON, STEN ERIK ALEXANN<br>01 80 04                                                                                                    | 22/ h tryck Enter(+)  *** U SP 500  *** U SP 500  Sida: 1  MTLANDSGATAN  Gatu/Postadress Anm  JÄMTLANDSGATAN 127 162 20 VÄLLINGBY JÄMTLANDSGATAN 127 162 20 VÄLLINGBY DER JÄMTLANDSGATAN 127 162 20 VÄLLINGBY DER JÄMTLANDSGATAN 127 162 20 VÄLLINGBY                 |
| MARIS TUEZO Tandamit.akon         nr 1 Sökning, under         O - Eicon Aviva         Edit View Iools Macro         Edit View Iools Macro         Embet:       10 1KIR         SEKEL:      FÖ         KÖN (M/K):      LÄ         Nr Personnr       01 680524-9288         02 861103-2387       03 861219-9995         04 900608-2391       05         06       07         08       08 | Transfer Workspace Help<br>Transfer Workspace Help<br>*** Befolkningsregister<br>DELSEDATUM:NAMN:<br>N: R ADRESS: JAN<br>Namn/L-K-F Omrkod<br>19 JANSSON, MIA-PIA FIA-LISA<br>01 80 04<br>19 JANSSON, PIA-MIA<br>01 80 04<br>19 JANSSON, SVEN-ERIK<br>01 80 04<br>19 JANSSON, STEN ERIK ALEXANN<br>01 80 04                                                                                                    | 22/ h tryck Enter(+)  *** U SP 500  *** U SP 500  Sida: 1  VTLANDSGATAN  Gatu/Postadress Anm  JÄMTLANDSGATAN 127 162 20 VÄLLINGBY JÄMTLANDSGATAN 127 162 20 VÄLLINGBY DER JÄMTLANDSGATAN 127 162 20 VÄLLINGBY DER JÄMTLANDSGATAN 127 162 20 VÄLLINGBY                 |
| PAGES TAGENO Tandamit.akan         nr 1 Sökning, under         Edit View Iools Macro         Edit View Iools Macro         Enhet:       10 1KIR         SEKEL:      FÖ         KÖN (M/K):      FÖ         Nr Personnr       01 680524-9288         02 861103-2387       03 861219-9995         04 900608-2391       05         05       06         07       08                        | eqionen / Blank=Skåne                                                                                                    | 22/ h tryck Enter(+)  *** U SP 500  *** U SP 500  Sida: 1  MTLANDSGATAN  Gatu/Postadress Anm JÄMTLANDSGATAN 127 162 20 VÄLLINGBY JÄMTLANDSGATAN 127 162 20 VÄLLINGBY DER JÄMTLANDSGATAN 127 162 20 VÄLLINGBY DER JÄMTLANDSGATAN 127 162 20 VÄLLINGBY                  |
| MASS TARENT Labor<br>ar 1 Sökning, under<br>Leicon Aviva<br>Edit View Iools Macro<br>Enhet: 10 1KIR<br>SEKEL:FÖ<br>KÖN (M/K):LÄ<br>Nr Personnr<br>01 680524-9288<br>02 861103-2387<br>03 861219-9995<br>04 900608-2391<br>05<br>06<br>07<br>08<br>LÄN: R=Skåne+R<br>Ställ markören v<br>Sista sidan                                                                                   | egionen / Blank=Skåne                                                                                                    | 22/ h tryck Enter(+)  *** U SP 500  *** U SP 500  Sida: 1  MTLANDSGATAN  Gatu/Postadress Anm JÄMTLANDSGATAN 127 162 20 VÄLLINGBY JÄMTLANDSGATAN 127 162 20 VÄLLINGBY DER JÄMTLANDSGATAN 127 162 20 VÄLLINGBY  DER JÄMTLANDSGATAN 127 162 20 VÄLLINGBY                 |

I <u>bild 500</u> kan man söka personer som är bosatta i Södra Regionen (Skåne, Blekinge, Halland och Kronoberg, dvs hman 07, 10, 11, 12, 13, 34) med hjälp av någon/några av följande uppgifter:

| Sekel        | 18, 19 el 20                    |
|--------------|---------------------------------|
| Födelsedatum | år, mån, dag                    |
| Namn         | Efternamn, (mellanslag) förnamn |
|              | Endast efternamn                |
|              | Komma, mellanslag förnamn       |

Sekel är obligatorisk uppgift vid sökning på födelsedatum .

Födelsedatum *eller* Namn är obligatorisk uppgift. Obs! Sökning på namn fungerar endast om stavningen är identisk med register

| Kön    | M = man, $K = kvinna$                                                                                                    |
|--------|----------------------------------------------------------------------------------------------------|
| Län    | Blank = Skåne                                                                                                    |
|        | R = Skåne + södra Regionen                                                                                                 |
| Adress | Gatuadress<br>(sökning utan gatunummer fungerar för –g, -gat och –gatan)<br>Det är möjligt att söka enbart på gatuadressen |

Fyll i valda uppgifter och tryck F10

Ett antal personer visas på skärmen. Bläddra med F4 tills sökt patient visas.

Ställ markören vid önskad rad och tryck **Enter**(+).

Vid nyuppläggning av patient förs uppgifter över från befolkningsregister till patientregister och skapar en patientregisterpost.

Finns patienten redan i patientregistret kommer man till patientmenyn, bild 011.

# Visning av befolkningsregisterpost

I <u>bild 500</u> kan man ställa markören på vald rad och trycka **SF3** för att komma till

visningsbilden ur befolkningsregistret – bild 904

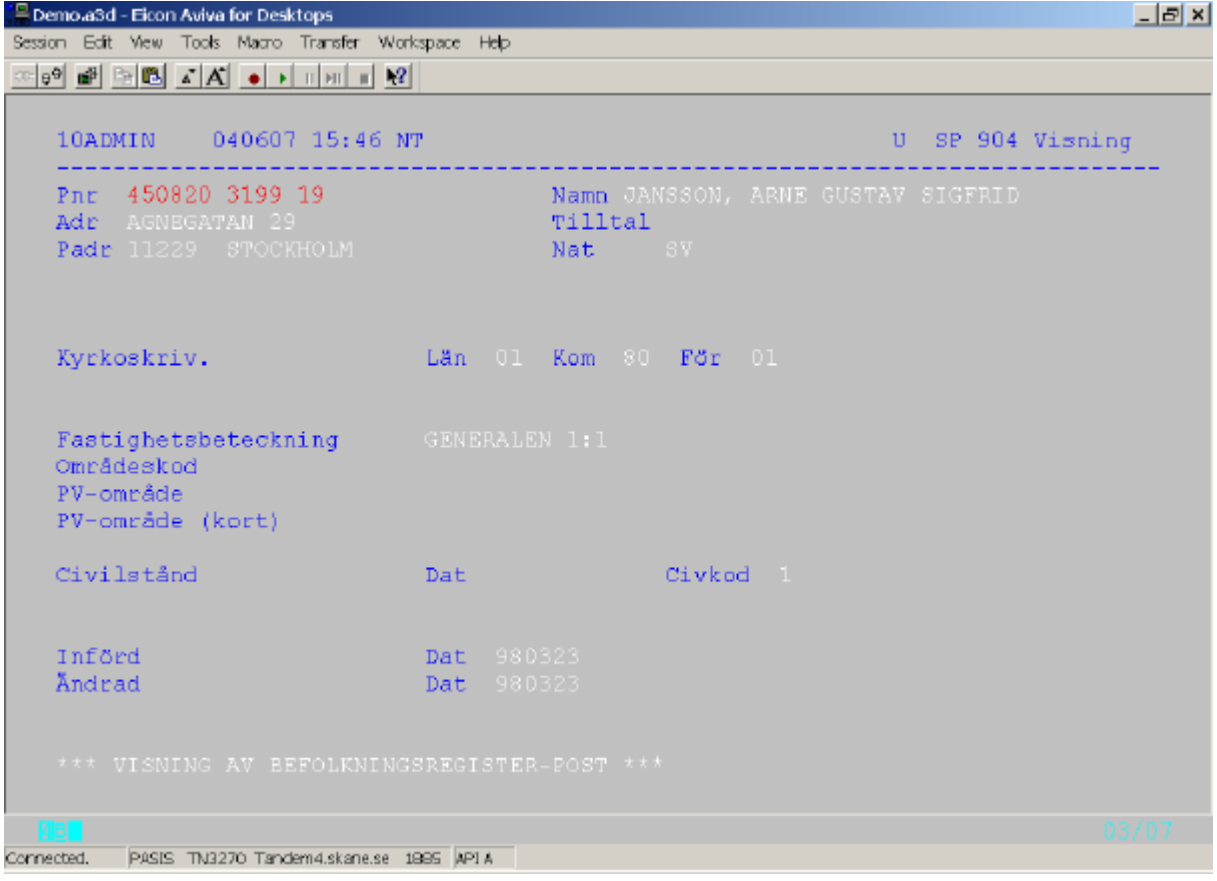

Det är också möjligt att i <u>bild 904</u> skriva personnummer och sekel och trycka **Enter**(+) för att få fram följande uppgifter:

| Personnummer                      | 10 siffror plus sekel                                                                                                    |
|-----------------------------------|----------------------------------------------------------------------------------------------------|
| Namn                              | Efternamn och samtliga förnamn                                                                                                    |
| Tilltal                           | Om uppgift om tilltalsnamn finns hos Skatteverket                                                                                     |
| Adress                            | Gatuadress                                                                                                    |
| Postadress                        | Postnummer och ort                                                                                                    |
| Nationalitet                      | Svensk medborgare har SE.<br>Medborgare i annat land enligt Skatteverket<br><u>http://www.skatteverket.se/download/landskoder.pdf</u> |
| Kyrkoskrivning =<br>Folkbokföring | Län, kommun, församling                                                                                                    |
| Fastighetsbeteckning              | Från befolkningsregister                                                                                                    |

| Områdeskod       | 6-ställig sifferkod (från fastighetsbeteckning)    |
|------------------|----------------------------------------------------|
| PV-område        | Primärvårdsområde, vårdlag                         |
| PV-område (kort) | Förkortning av ovanstående                         |
| Civilstånd Dat   | Datum för ändring av civilstånd                    |
| Civilstånd       | 1 ogift<br>2 gift<br>4 frånskild<br>5 änka/änkling |

# Att söka personuppgifter i Infotorg/SPAR

I Region Skåne finns ett antal personer med behörighet att söka personuppgifter i SPAR (Personregister som innehåller alla personer som är, eller har varit, folkbokförda i Sverige)

Kontakta patientkontor/motsvarande..

Följande uppgifter visas i SPAR:

SPAR - sökning personer

Personnummer: Namn:

Namn: Folkbokföringsadress:

Län: Kommun: Församling:

Medborgarskap: Födelsehemort: Make: <u>Historik</u> 821011-3940 1997-08-30 LIND, ANNA LOTTA SKOLV 35 22185 LUND **Folkbokförd** 12 SKÅNE 81 LUND 12 S:T PETERS KLOSTER

Svenskt 11 N ÅSUM 800101-3939 **Sekel:** 19

<u>Historik</u> Namn- och adressuppgifter tre år tillbaka.(Se datum för senaste ändring)

### **Reservnummer**

# Uttag av nytt reservnummer

För att registrera en person i patientregistret krävs personnummer med 10 siffror plus sekel.

För patienter som endast har uppgift om födelsetid , tex nyfödda barn, turister m fl , tar behandlande enhet - vid första vårdkontakten i Skåne - ut ett reservnummer i PASiS.
Detta reservnummer är unikt och skall följa patienten.
<u>Reservnummer</u>
Reservnumret består av fyra positioner, t ex DA0A
Första positionen är alltid D
Andra positionen är vanligen A eller B. Kan vara A - Z
Tredje positionen är 0(noll= jämn) för kvinnor och 1(ett=ojämn) för män
Fjärde positionen är löpande A, B, C osv - för varje födelsetid. Kan vara A - Z

Utgå från huvudkatalogen, <u>bild 001</u> Välj nr 2 personsökning/reservnummer tryck **Enter**(+) för att komma till <u>bild 006</u> personsökning

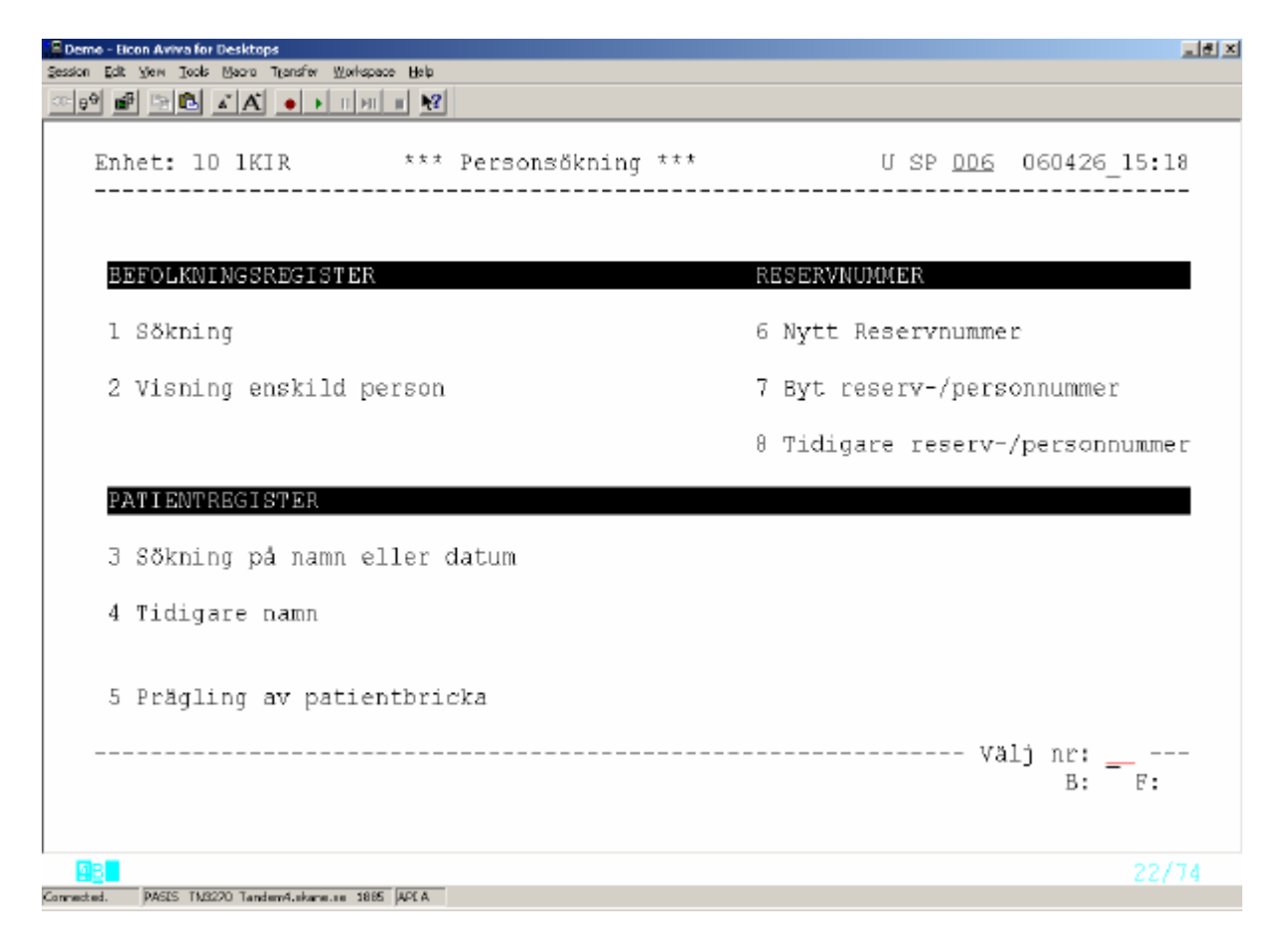

Välj nummer 6 Nytt reservnummer och tryck **Enter** (+) för att komma till <u>bild 016</u> – nytt reservnummer

Fyll i födelsedatum – 6 siffror- samt kön - Man/Kvinna och tryck F10 Patienter med samma födelsedatum, vilka redan finns i patientregistret, läggs ut på skärmen.

| Session Edit View Tools Mapo Transfer Workspace Help                                                                                                    | علم                                                                                                    | ×   |
|----------------------------------------------------------------------------------------------------|----------------------------------------------------------------------------------------------------|-----|
| COM DE LA INTER                                                                                                    |                                                                                                    |     |
| Enhet: 10 1KIR *** Nytt Reservnummer                                                                                                    | *** U SP <u>D16</u>                                                                                                    |     |
| FÖDELSEDATUM: <u>020202</u> KÖN: <u>K</u>                                                                                                    | Sida: 1                                                                                                    |     |
| Nr Personnr         Name           01 020202 0202 19 TESTPERSSON, ASTA           02 020202 DAOC 19 KONTIN, ANJA           03 020202 DAOD 19 AMMIN, INDIA           04 020202 0202 20 BERG, LISA           05 020202 DAOB 20 GRÄDDNOS, MIA           06           07           08           Sekel:         Namn:                                                                                                    | Adress<br>SEKRETESS-SKYDDAD<br>80888 SEKRETESS-SKYDDAD<br>BOX 9404<br>26104 LANDSKRONA<br>BOX 4094<br>26104 LANDSKRONA<br>NORRSKENSG 20<br>87129 HÄRNÖSAND<br>KATTVÄGEN 7<br>27100 YSTAD                                                           |     |
| Sista sidan                                                                                                    | SPS0171 32 F                                                                                                    |     |
| Gannected. PAGES TM2220 TandemA.ekane.se 1865 APCA                                                                                                    | 03/16                                                                                                    |     |
| <u>Finns patienten på skärmen</u> , välj rad och tryck <b>F12</b> för a                                                                                                    | tt komma till patientmenyn.                                                                                                    |     |
| Finns patienten inte på skärmen , tryck S(shift)F12 för a<br>Demo - Hon Avva for Desktops<br>Session Edt Yow Tools Marco Transfw Workspace Help                                                                                                    | att skapa ett nytt reservnummer.                                                                                                    | X   |
| Finns patienten inte på skärmen , tryck S(shift)F12 för a<br>Deme-ticen Aviva for Desktops<br>Session Edit View Tools Maria Transfer Workspace Help<br>Defe P P P P A A P I P II P P                                                                                                    | att skapa ett nytt reservnummer.                                                                                                    | U×  |
| Finns patienten inte på skärmen , tryck S(shift)F12 för a<br>Dene-Hoon Avva for Besktops<br>Sesson Edt yen Jock Maco Tenefr Workspace Heb<br>Enhet: 10 1KIR *** Nytt Reservnummer                                                                                                    | *** U SP 016                                                                                                    | I × |
| Finns patienten inte på skärmen, tryck S(shift)F12 för a<br>Sesson Edt yen Took Moor Tensfr Workspace Heb<br>Enhet: 10 1KIR *** Nytt Reservnummer<br>FÖDELSEDATUM: 020202 KÖN: K<br>Nr Personnr Namp                                                                                                    | *** U SP <u>D16</u><br>Sida: 1<br>Adress                                                                                                    | I X |
| Finns patienten inte på skärmen , tryck S(shift)F12 för a<br>Dere Licen Avvalor Desktops<br>Ession Ed Yem Took Marco Transfer Workspace Heb<br>Enhet: 10 1KIR *** Nytt Reservnummer<br>FÖDELSEDATUM: 020202 KÖN: K<br>NY Personnr Namn<br>01 020202 0202 19 TESTPERSSON, ASTA<br>02 020202 DAOC 19 KONTIN, ANJA<br>03 020202 DAOC 19 KONTIN, ANJA<br>03 020202 DAOD 19 AMMIN, INDIA<br>04 020202 0202 20 BERG, LISA<br>05 020202 DAOB 20 GRÅDDNOS, MIA<br>06<br>07                                                                                                    | *** U SP <u>D16</u><br>*** U SP <u>D16</u><br>Sida: 1<br>Adress<br>SEKRETESS-SKYDDAD<br>88888 SEKRETESS-SKYDDAD<br>BOX 9404<br>26104 LANDSKRONA<br>BOX 4094<br>26104 LANDSKRONA<br>NORRSKENSG 20<br>87129 HÄRNÖSAND<br>KATTVÄGEN 7<br>27100 YSTAD  |     |
| Finns patienten inte på skärmen , tryck S(shift)F12 för a<br>Dere Licen Avvalor Desktops<br>Estim Ed Yem Took Marco Transfer Workspace Heb<br>Enhet: 10 1KIR *** Nytt Reservnummer<br>FÖDELSEDATUM: 020202 KÖN: K<br>NY Personnr Namn<br>01 020202 0202 19 TESTPERSSON, ASTA<br>02 020202 DAOC 19 KONTIN, ANJA<br>03 020202 DAOC 19 KONTIN, ANJA<br>03 020202 DAOD 19 AMMIN, INDIA<br>04 020202 0202 20 BERG, LISA<br>05 020202 DAOB 20 GRÅDDNOS, MIA<br>06<br>07<br>08                                                                                                    | *** U SP <u>D16</u><br>*** U SP <u>D16</u><br>Sida: 1<br>Adress<br>SEKRETESS-SKYDDAD<br>88888 SEKRETESS-SKYDDAD<br>BOX 9404<br>26104 LANDSKRONA<br>BOX 4094<br>26104 LANDSKRONA<br>NORRSKENSG 20<br>87129 HÄRNÖSAND<br>KATTVÄGEN 7<br>27100 YSTAD  |     |
| Finns patienten inte på skärmen, tryck S(shift)F12 för a<br>Dere Licen Avves for Desktops<br>Essin Ed Yem Took Mero Transfr Workspeer Heb<br>FÖDELSEDATUM: 020202 KÖN: K<br>NY PERSONNE 020202 KÖN: K<br>NY PERSONNE NAMM<br>01 020202 0202 19 TESTPERSSON, ASTA<br>02 020202 DAOC 19 KONTIN, ANJA<br>03 020202 DAOC 19 KONTIN, ANJA<br>03 020202 DAOC 19 KONTIN, INDIA<br>04 020202 0202 20 BERG, LISA<br>05 020202 DAOB 20 GRÅDDNOS, MIA<br>06<br>07<br>08<br>Sekel: 20 Namp: ADETLITUS MAJA                                                                                 | *** U SP D16<br>*** U SP D16<br>Sida: 1<br>Adress<br>SEKRETESS-SKYDDAD<br>88888 SEKRETESS-SKYDDAD<br>BOX 9404<br>26104 LANDSKRONA<br>BOX 4094<br>26104 LANDSKRONA<br>NORRSKENSG 20<br>87129 HÄRNÖSAND<br>KATTVÄGEN 7<br>27100 YSTAD                |     |
| Finns patienten inte på skärmen , tryck S(shift)F12 för a<br>Demo Ekon Avvalor Desktops<br>Seson Ekk Yem Tokk More Desktops<br>Enhet: 10 1KIR *** Nytt Reservnummer<br>FÖDELSEDATUM: 020202 KÖN: K<br>Nr Personnr Nann<br>01 020202 0202 19 TESTPERSSON, ASTA<br>02 020202 DAOC 19 KONTIN, ANJA<br>03 020202 DAOC 19 KONTIN, INDIA<br>04 020202 0202 20 BERG, LISA<br>05 020202 DAOB 20 GRÅDDNOS, MIA<br>06<br>07<br>08<br>Sekel: 20 Namn: APRILLIUS, MAJA                                                                                                    | <pre>####################################</pre>                                                                                                    |     |
| Finns patienten inte på skärmen, tryck S(shift)F12 för a<br>Demo-teom Aveva for Desktops<br>Secon Edi Yem Took Maco Tenfor Werkspace Beb<br>Enhet: 10 1KIR *** Nytt Reservnummer<br>FÖDELSEDATUM: 020202 KÖN: K<br>NY Personnt Namn<br>01 020202 D202 19 TESTPERSSON, ASTA<br>02 020202 DA0C 19 KONTIN, ANJA<br>03 020202 DA0C 19 KONTIN, ANJA<br>03 020202 DA0D 19 AMMIN, INDIA<br>04 020202 0202 20 BERG, LISA<br>05 020202 DA0B 20 GRÅDDNOS, MIA<br>06<br>07<br>08<br>Sekel: 20 Namn: <u>APRILLIUS, MAJA</u><br>FI2-Välj existerande rad SF12-Skapa nytt res<br>Sista sidan | <pre>*** U SP D16 *** U SP D16 *** U SP D16 Sida: 1 Adress SEKRETESS-SKYDDAD 88888 SEKRETESS-SKYDDAD BOX 9404 26104 LANDSKRONA BOX 4094 26104 LANDSKRONA NORRSKENSG 20 87129 HÄRNÖSAND KATTVÄGEN 7 27100 YSTAD Servnummer B: F: SPS0171 32 F</pre> |     |

#### Fyll i sekel, efternamn, (komma) mellanslag förnamn.Tryck Enter (+)för bild 014.

| PRR:       C20202       20 Nam:       ARELLIUS, MADA       SP D14 Personuppgift         ARE:       ULLA TYRACATAN 456       T/h: 046-171810       FReg:       Nat:         Pad:       22185       T/a: 040-53439       FReg:       FReg:         Text:                                                                                                    | © Demo - Eicon Aviva for Desktops<br>iesson Edit View Took, Macon Transfer Workshare Hein                                                                                                    |                      |                                                                                                  |                                                    |                              |
|----------------------------------------------------------------------------------------------------|----------------------------------------------------------------------------------------------------|----------------------|--------------------------------------------------------------------------------------------------|----------------------------------------------------|------------------------------|
| PNR.: 020202       20 Nam: APRILLUS, MADA       SP 014 Personuppgift         Pad:: 22182       T/a: 040-534592       Hman: Nat: Nat: Nat: Nat: Nat: Tak: Nat: Nat: Nat: Nat: Nat: Nat: Nat: Nat                                                                                                    |                                                                                                    |                      |                                                                                                  |                                                    |                              |
| Enhet: INTR_ Pal:                                                                                                    | PNR.: <u>020202 20</u> Namn: <u>APRIJ</u><br>ADR.: <u>LILLA TVÄRGATAN 456</u><br>Padr: <u>22105</u><br>Text:                                                                                                    | LLIUS,               | <mark>MAJA</mark> T/h: <u>046-171819</u> T/a: <u>040-534599</u>                                  | SP_ <u>D14</u> _Perso<br>Nat<br>Reg.:<br>Reg/Ändr: | onuppgift<br>::              |
| VISTELSEADRESS gäller from: tom:<br>Adress:<br>Postadr: Områdeskod(GIS):<br>Förakkringskassa: NETALNINGSANSVARIG Reg/Ändr<br>Län-kommun-föraanling: Nam:<br>Adress:<br>Avliden datum: Postadr:<br>Prt:: Nam: Adress:<br>Avliden datum: Postadr:<br>Prt:: Nam: Nam:<br>Adress: Nam:<br>Adress:<br>Prt:: Nam: Nam:<br>Adress:<br>Prt:: Nam: Nam:<br>Adress:<br>Prt:: Nam: Nam:<br>Adress:<br>Prt:: Nam: Nam:<br>Nam: Nam: Nam:<br>NyupJäggning av person på reservnumer.<br>Prt:: Not Not Northered ME MAT<br>Completera med adress och postnummer, samt ev övriga uppgifter och tryck Enter (+)<br>Prd:: 202020 DAGS 20 Nam:<br>Prd:: 22155 LUND T/h: 046-171819 Hman: 12 Nat:<br>T/A: 040-534599 Reg.:<br>Adress: Adress = 02 Patientmedelande = 07<br>Enhetsanteckningar = 08<br>Varckontakter = 04 Vårdåtagande = 09<br>Senaste journal = 05                                                                                                    | Enhet: <u>1KIR</u> Pal:<br>Interntext:                                                                                                    |                      |                                                                                                  | -                                                  |                              |
| Nyuppläggning av person på reservnummer.       03/57         Nyuppläggning av person på reservnummer.       03/57         PNL:       02/20202 DAGE 20 Name:       APRILLIUS, MAJA       0         PNL:       02/102       04/54/54/54/54/54/54/54/54/54/54/54/54/54                                                                                                    | VISTELSEADRESS gäller fr o m:<br>Adress.:<br>Postadr:<br>Statistikomr:Områdeskod<br>Försäkringskassa:<br>Län-kommun-församling:<br>Pensionär (J = Ja):<br>Avliden datum:<br>Avliden datum<br>Avliden datum<br>Avliden datum<br>Avliden datum<br>Relation:<br>Tel.: Relation: | (GIS) :              | t o m:<br>BETALNINGSANSVARI<br>Namn:<br>Adress.:<br>Por.:<br>Namn:<br>Adr.:<br>Tel.:<br>Upplagd: | G Reg/Ändr<br>S<br>Relation:<br>Ändrad:            | ida: 1                       |
| Operative       Notice Name of the Name       Notice Name       Notice                                                                                                    | SF10-Malmö-område <u>F11</u> -Sekretes:<br>Nyuppläggning av person på rese                                                                                                    | s-skydo<br>ervnum    | d SF11-Borttag sei<br>ner.                                                                       | kretess E                                          | ): F:                        |
| West       WEST NEED Tandemstvärense 1000 (PCA)         Complettera med adress och postnummer, samt ev övriga uppgifter och tryck Enter (+)         West       West Need Ook Boor Tandem Konscale Beb         West       NE         PNR.:       O2020 DAOE 20 Namn:         APRILLIUS, MAJA       U SP DIL Patientmeny         Adr.:       LILLA TVÄRGATAN 456         Padr:       22105 LUND         Personuppgifter       = 01         Fallskaderegistrering       = 06         Specialistvårdsremiss       = 02         Patientmeddelande       = 07         Enhetsanteckningar       = 08         Vårdkontakter       = 04         Vårdkontakter       = 04         Vårdåtagande       = 09         Senaste journal       = 05         Medicinsk registrering       = 11         Översikt bokningar - Avboka       = 11       In/Utskrivning       = 21         Bevakning - K8       = 12       Händelser       = 22         Besöksregistrering       = 13       Medicinsk registrering       = 23         Medicinsk registrering       = 15       Kallelse samordnad vårdplan       = 25         Journalbeställning / Etikett       = 16       Spsil00       1 A                                                                                                    |                                                                                                    |                      |                                                                                                  |                                                    | 03/57                        |
| Completter a med adress och postnummer, samt ev övriga uppgifter och tryck Enter (+)         Completter and adress och postnummer, samt ev övriga uppgifter och tryck Enter (+)         Completter adress och postnummer, samt ev övriga uppgifter och tryck Enter (+)         PNR.: 020202 DAOE 20 Namn: APRILLIUS, MAJA U SP 011 Patientmeny         Adr.: LILLA TVÄRGATAN 456       T/h: 046-171819 Hman: 12 Nat:         Padr: 22105 LUND       T/a: 040-534599 Reg.:         Personuppgifter       = 01         Fallskaderegistrering       = 06         Specialistvårdsremiss       = 02         Patientmeddelande       = 07         Enhetsanteckningar       = 08         Vårdkontakter       = 04       Vårdåtagande         Senaste journal       = 05         *** SUUTEN VÅRD ***         Neteinsta         Översikt bokningar - Avboka       = 11       In/Utskrivning       = 21         Bevakning - Kö       = 12       Händelser       = 22         Besöksregistrering       = 13       Medicinsk registrering       = 23         Medicinsk registrering       = 15       Kallelse samordnad vårdplan       = 25         Journalbeställning / Etikett       = 16       E: F:       Läsning ok       SPS1100      1 A    <                                                                                                    | onnected.  PASES TN3220 TandemA.ekane.se 1885  APEA                                                                                                    |                      |                                                                                                  |                                                    | ```                          |
| Teche Averya Locak Averya Locak Kayes       Image: State State                  | Komplettera med adress och postnumme                                                                                                    | er, samt             | ev övriga uppgifter o                                                                            | ch tryck Enter (-                                  | +)                           |
| Back yes       Desk yes       Desk yes <thdesk th="" yes<=""> <thdesk th="" yes<="">       D</thdesk></thdesk>                                                                                                    | Demo - Elcon Aviva for Desktops                                                                                                    |                      |                                                                                                  |                                                    | <u></u>                      |
| PNR.: <u>O</u> <u>SP</u> <u>O</u> <u>SP</u> <u>O</u> <u>SP</u> <u>O</u> <u>SP</u> <u>O</u> <u>SP</u> <u>D</u> <u>Patientmeny</u> Adr.:       LILLA TVÄRGATAN 456       T/h:       046-171819       Hman:       12       Nat:         Padr:       22185       LUND       T/a:       040-534599       Reg.:       Andrad:         Personuppgifter       =       01       Fallskaderegistrering       =       06         Specialistvårdsremiss       =       02       Patientmeddelande       =       07         Enbetsanteckningar       =       04       Vårdåtagande       =       09         Senaste journal       =       05       **** SUUTEN VÅRD ***       =       20         Översikt bokningar - Avboka       =       11       In/Utskrivning       =       21         Bevakning - Kö       =       12       Händelser       =       22         Besöksregistrering       =       13       Medicinsk registrering       =       23         Medicinsk registrering       =       15       Kallelse samordnad vårdplan       25         Journalbeställning / Etikett       =       16       Egna bevakningar       =       17                                                                                                    | esson for Zew Toos Macon (Susaw Mondares Bab                                                                                                    |                      |                                                                                                  |                                                    |                              |
| Personuppgifter       = 01       Fallskaderegistrering       = 06         Specialistvårdsremiss       = 02       Patientmeddelande       = 07         Enhetsanteckningar       = 08         Vårdkontakter       = 04       Vårdåtagande       = 09         Senaste journal       = 05         *** ÖPPEN VÅRD ***       *** SLUTEN VÅRD ***         Bokning       = 10       Väntelista       = 20         Översikt bokningar - Avboka       = 11       In/Utskrivning       = 21         Bevakning - Kö       = 12       Händelser       = 22         Besöksregistrering       = 13       Medicinsk registrering       = 23         Medicinsk registrering       = 14       Patientöversikt       = 24         Telefontidbokning       = 15       Kallelse samordnad vårdplan       = 25         Journalbeställning / Etikett       = 16       Egna bevakningar       = 17         SF10 - Malmö-område       EI2-Visa kryss       SF5-Visn familjeläkare       B:       F:         Läsning ok       SPS1100       1 A         SPS1100       1 A       22/74                                                                                                    | PNR.: <u>O20202 DAGE</u> 20 Namn: API<br>Adr.: LILLA TVÄRGATAN 456<br>Padr: 22185 LUND                                                                                                    | RILLIUS              | <mark>5, MAJA</mark><br>T/h: 046-171819<br>T/a: 040-534599                                       | _U <u>SP Dll</u> Pat<br>Hman: 12 Nat:<br>Reg.:     | ientmeny                     |
| Varukontakter       = 04       Varuatagande       = 05         Senaste journal       = 05         *** ÖPPEN VÅRD ***       *** SLUTEN VÅRD ***         Bokning       = 10       Väntelista       = 20         Översikt bokningar - Avboka       = 11       In/Utskrivning       = 21         Bevakning - Kö       = 12       Händelser       = 22         Besöksregistrering       = 13       Medicinsk registrering       = 23         Medicinsk registrering       = 14       Patientöversikt       = 24         Telefontidbokning       = 15       Kallelse samordnad vårdplan       = 25         Journalbeställning / Etikett       = 16       Egna bevakningar       = 17         SF10 - Malmö-område       F12       -Visa kryss       SF5-Visn familjeläkare       B:       F:         Läsning ok       SPS1100       1 A       22/74                                                                                                    | Personuppgifter<br>Specialistvårdsremiss<br>Våndkontoktor                                                                                                    | = 01<br>= 02         | Fallskadere<br>Patientmedd<br>Enbetsantec<br>Vårdåtarand                                         | Andrad:<br>gistrering<br>elande<br>kningar         | = 06<br>= 07<br>= 08         |
| **** ÖPPEN VÄRD ***       *** SLUTEN VÄRD ***         Bokning       = 10       Väntelista       = 20         Översikt bokningar - Avboka       = 11       In/Utskrivning       = 21         Bevakning - Kö       = 12       Händelser       = 22         Besöksregistrering       = 13       Medicinsk registrering       = 23         Medicinsk registrering       = 14       Patientöversikt       = 24         Telefontidbokning       = 15       Kallelse samordnad vårdplan       = 25         Journalbeställning / Etikett       = 16       Egna bevakningar       = 17       Nr:                                                                                                    | Senaste journal                                                                                                    | = 05                 | varuatayanu                                                                                      | -                                                  | - 05                         |
| Bevakning - Kö = 12 Händelser = 22<br>Besöksregistrering = 13 Medicinsk registrering = 23<br>Medicinsk registrering = 14 Patientöversikt = 24<br>Telefontidbokning = 15 Kallelse samordnad vårdplan = 25<br>Journalbeställning / Etikett = 16<br>Egna bevakningar = 17<br>SF10 - Malmö-område F12-Visa kryss SF5-Visn familjeläkare B: F:<br>Läsning ok SPS1100 1 A<br>22/74                                                                                                    | *** ÖPPEN VÅRD ***<br>Bokning<br>Överneikt bokringer – Autoka                                                                                                    | = 10                 | *** SLUTE<br>Väntelista<br>In (Uteknive                                                          | N VÅRD ***                                         | = 20                         |
| Telefontidbokning       = 15       Kallelse samordnad vårdplan = 25         Journalbeställning / Etikett       = 16         Egna bevakningar       = 17         SF10 - Malmö-område       E12-Visa kryss         SF5-Visn familjeläkare       B:         Eäsning ok       SPS1100         Immedied       P435 1M3220 landem%.ekars.es                                                                                                    | Beväkning – Kö<br>Besöksregistrering<br>Medicinsk registrering                                                                                                    | = 12<br>= 13<br>= 14 | Händelser<br>Medicinsk r<br>Patientöver                                                          | egistrering<br>sikt                                | = 21<br>= 22<br>= 23<br>= 24 |
| SF10 - Malmö-område F12-Visa kryss SF5-Visn familjeläkare B: F:<br>Läsning ok SPS1100 1 A<br>22/74                                                                                                    | Telefontidbokning<br>Journalbeställning / Etikett<br>Egna bevakningar                                                                                                    | = 15<br>= 16<br>= 17 | Kallelse sa                                                                                      | mordnad vårdpla                                    | an = 25                      |
| Image: Contract of the second second secon | SF10 - Malmö-område <u>F12</u> -Visa ku<br>Läsning ok                                                                                                    | гуза 8               | 3F5-Visn familjelä                                                                               | kare B<br>SPS1100                                  | 5:<br>5: F:<br>1 A           |
|                                                                                                    | PASIS TM2220 TandemA.skare.se 1885 API A                                                                                                    |                      |                                                                                                  |                                                    | 22/74                        |

#### Varningstexter i bild 016 vid reservnummeruttag

Om födelsetid, kön och namn är lika med redan upplagd post visas varningstext längst ner i bilden:

| E Demo - Elcon Aviva for Desktops                                                                                                    |                            | 19 X |
|----------------------------------------------------------------------------------------------------|----------------------------|------|
| Session Edit Yew Tools Macro Transfer Workspace Help<br>Profesion and the State of the State of the |                            |      |
|                                                                                                    |                            |      |
| Enhet: 10 1KIR *** Nytt Reservnummer ***                                                                                                    | U SP <u>D16</u>            |      |
| FÖDELSEDATUM: <u>020202</u> KÖN: <u>K</u>                                                                                                    | Sida: 1                    |      |
| Nr Personnr 🛛 Namn                                                                                                    | Adress                     |      |
| 01 020202 0202 19 TESTPERSSON, ASTA                                                                                                    | SEKRETESS-SKYDDAD          |      |
|                                                                                                    | 88888 SEKRETESS-SKYDDAD    |      |
| 02 020202 DAOC 19 KONTIN, ANJA                                                                                                    | BOX 9404                   |      |
|                                                                                                    | 26104 LANDSKRONA           |      |
| 03 020202 DAOD 19 AMMIN, INDIA                                                                                                    | BOX 4094                   |      |
|                                                                                                    | 26104 LANDSKRONA           |      |
| 04 020202 0202 20 BERG, LISA                                                                                                    | NORRSKENSG 20              |      |
| 05 000000 DAOD 30 CD <sup>%</sup> DDM00 - MT3                                                                                                    | 87129 HARNOSAND            |      |
| US UZUZUZ DAUB ZU GRADDNOS, MIA                                                                                                    | RATTVAGEN 7<br>27100 Verse |      |
| OF ORODO DAGE OF ADDILLING MAIN                                                                                                    | LILLA TVÄRGATAN 456        |      |
| UU UZUZUZ DAUB ZU APRIBBIUS, NAVA                                                                                                    | 22185 LUND                 |      |
| 07                                                                                                    | 22103 8008                 |      |
|                                                                                                    |                            |      |
| 08                                                                                                    |                            |      |
|                                                                                                    |                            |      |
| Sekel: <u>20</u> Namn: <u>APRILLIUS, MAJA</u>                                                                                                    |                            |      |
| ne will with and and grift diam with                                                                                                    | vaij nr:                   |      |
| <u>FIZ</u> -Valj existerande rad SFIZ-skapa nytt reservn                                                                                                    | nummer B: F:               |      |
| reison med namn/datum rinns redan. Verifiera nyt                                                                                                    | . ENE: 3230106 329 1       |      |
|                                                                                                    | 21/1                       | 9    |
| Connected. PASES TA8220 Tandem4.skare.se 1885 APCA                                                                                                    |                            |      |

"Person med namn/datum finns redan. Verifiera nytt rnr (reservnummer)!"

Denna kontroll är inlagd för att undvika att en person får flera reservnummer. Det är en varning, men ingen spärr.

Om det nya reservnumret avser en annan person och man vill genomföra reservnummeruttaget tryck **Enter**(+) för att komma till <u>bild 014</u> enligt ovan.

# Byte från reservnummer till personnummer – folkbokförd patient

De sista fyra siffrorna i personnumret skall bytas från reservnummer till "folkbokförings-nummer" då patienten finns i befolkningsregistret eller visar beslut från skattemyndigheten.

Finns två patientposter i patientregistret, båda med information om vårdkontakter, kommer informationen att sammanföras till rätt personnummer i samband med bytet.

**OBS!** Om samma vårdkontakt registrerats på båda posterna, makulera den ena före sammanslagning av posterna.

Utgå från huvudkatalogen, <u>bild 001</u> Välj nr 2 "Personsökning/reservnummer " och tryck **Enter**(+) för att komma till <u>bild 006</u> Personsökning

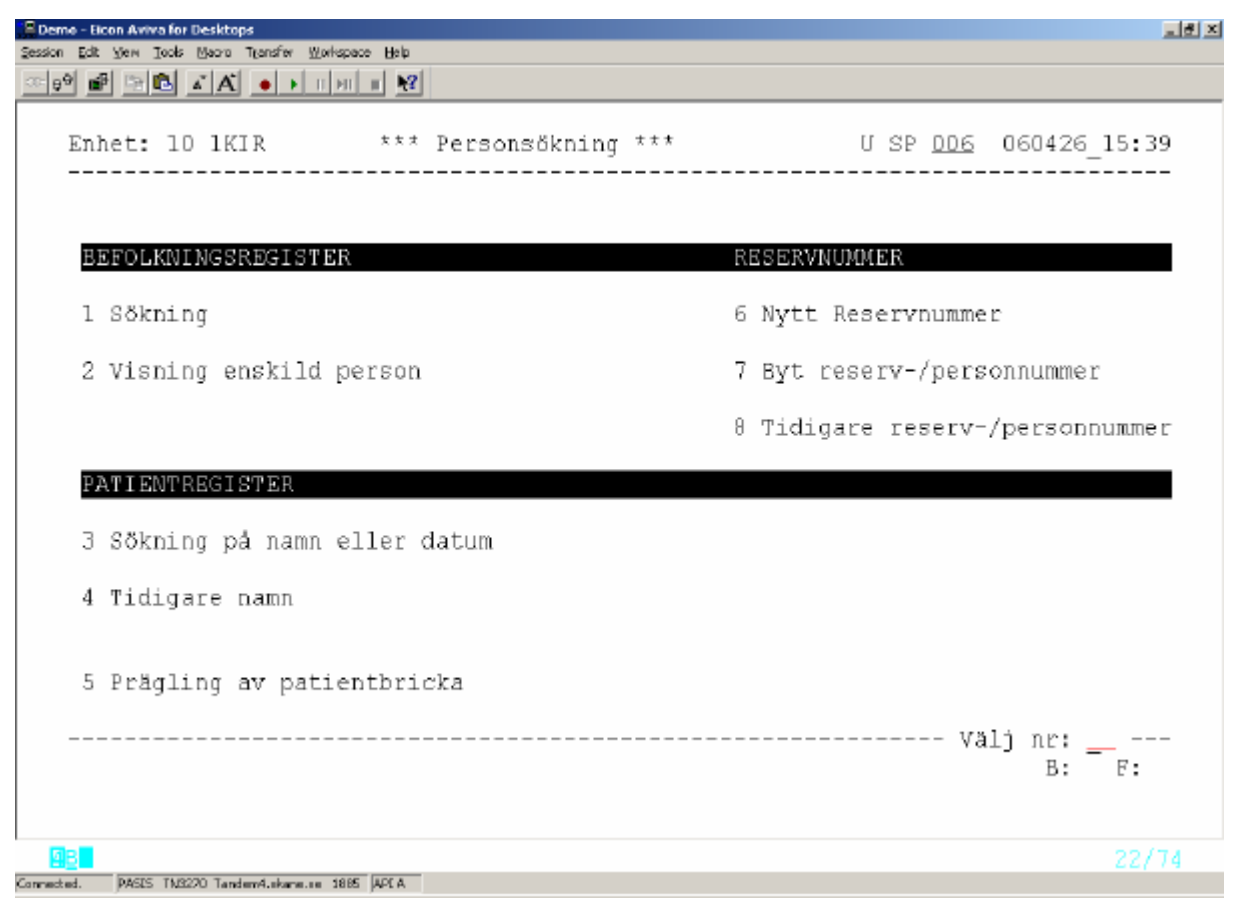

Välj nummer 7 och tryck Enter(+) för att komma till bild 018 "Byt reserv/personnummer"

Rubrik:

| Byt från pnr | Här anges födelsetid och reservnummer                 |
|--------------|-------------------------------------------------------|
| Till         | Personnummer från befolkningsregister/skattemyndighet |

OBS ! Kom ihåg att byta sekel till 20 om patienten är född efter sekelskiftet.

Tryck F10 för att hämta posterna.

| Bome - Econ Aviva for Desktops                       |                             | 1 × |
|------------------------------------------------------|-----------------------------|-----|
| Session Edit Yew Tooks Macro Transfer Workspace Help |                             |     |
|                                                      |                             |     |
|                                                      |                             | _   |
| Enhet: 10 1KIR *** Byt reserv/personnummer           | *** U SP <u>D18</u>         |     |
| Byt från Por.: 020202 DADE 20 Till:                  | 020202 0202 20              |     |
|                                                      |                             |     |
| Gamla uppgifter                                      | Nya uppgifter               |     |
| Namp                                                 | BERG. LISA                  |     |
| Gatuadress: LILLA TVÄRGATAN 456                      | NORRSKENSG 2D               |     |
| Postadress: 22185 LUND                               | 87129 HÄRNÖSAND             |     |
| Telefon hem : 046-171819                             | 040-242424                  |     |
| Telefon ach : 040-534599                             | 010 212121                  |     |
| Huvudman : 12                                        | 22                          |     |
| lyliden :                                            | 22                          |     |
| Brevadress                                           | RREVADERSS FINNS            |     |
| Anbörig :                                            | INSTRUCTO FIND              |     |
| Pal                                                  |                             |     |
| Tarter .                                             |                             |     |
| Jeac                                                 |                             |     |
|                                                      |                             |     |
|                                                      |                             |     |
|                                                      |                             |     |
|                                                      |                             |     |
|                                                      |                             |     |
| FIQ-Las nytt personnr FIN-verkstall byte SFI         | Z-Andra nya uppgifter B: F: |     |
| Sammansiagning av Phr - Aktuellt Phr blir: 20        | 020202-0202 SPS0108 927 C   |     |
|                                                      | 09/23                       | ;   |
| Connected. PASIS TM9220 Tandem4 skare as 1895 ADIA   |                             |     |

För reservnummerposten (från) hämtas uppgift om namn och gatuadress från patientregister

För personnummerposten (till) hämtas uppgift om namn och gatuadress från befolkningsregister (om patienten är bosatt i Södra Regionen). Lövriga fall från patientregister

I övriga fall från patientregister.

Finns övriga uppgifter (ex telefon, anhörig) registrerade, läggs de ut i bilden.

Längst ner i bilden visas det personnummer som blir resultatet av bytet, i exemplet ovan 20020202-0202

Tryck F12 för att verkställa bytet och F12 en gång till för att verifiera ändringen.

Texten "Byte av personnummer är utfört" visas längst ner på skärmen.

Om någon uppgift i den nya posten behöver ändras eller kompletteras – notera uppgiften, tryck **SF12** för att komma till <u>bild 014</u> –personuppgifter och gör ändringen.

#### Byte till annat reservnummer

Har samma patient fått flera reservnummer skall patientregisterposterna sammanföras. Verksamheten väljer vilket reservnummer som skall gälla. Bytet sker i <u>bild 018</u> "Byt reserv/personnummer" på samma sätt som ovan. Skillnaden är att adressuppgifterna för båda posterna hämtas från patientregistret

**OBS!** Har patienten fått ett felaktigt reservnummer (t ex man i stället för kvinna) så måste man *först* ta ut ett korrekt reservnummer. Därefter sammanför man patientregisterposterna.

#### Byte mellan fullständiga personnummer

Vid nyuppläggning av patient, som inte finns i befolkningsregister, kan det förekomma att t ex några siffror blir omkastade och patienten får ett felaktigt personnummer.

En ny patientregisterpost med korrekta uppgifter skall då läggas upp och posterna skall sammnföras skall sammanföras. Detta kräver särskild behörighet, vanligen systemansvarig för PASiS eller patientkontor. Bytet sker i <u>bild 018</u>, som ovan.

Före bytet skall man kontrollera i SPAR om någon person med det felaktigt upplagda personnumret är folkbokförd i Sverige. Om så är fallet, skall – i direkt anslutning till bytet medan man är kvar i <u>bild</u> <u>018 - g</u>öras "borttag av signal" genom att trycka **SF3.** Detta betyder att, om den "rätta ägaren" till personnumret skulle söka vård i Skåne, finns det inga kopplingar till det utförda personnummerbytet.

# Tidigare reserv-/personnummer på skärm

Utgå från huvudkatalogen, <u>bild 001</u> Välj nr 3 Tidigare reserv-/personnummer tryck **Enter**(+) för att komma till <u>bild 019</u>.

Fyll i det personnummer/reservnummer vars ID-byten man söker, sekel och tryck F10

| Demo - Elcon Aviva for Desktops               |                   |             |             |               |            | _ 문 × |
|-----------------------------------------------|-------------------|-------------|-------------|---------------|------------|-------|
| Session Edit Yew Jooks Macro Transfer Workspa | e Help            |             |             |               |            |       |
|                                               |                   |             |             |               |            |       |
|                                               |                   | n /n        |             |               |            |       |
| Enhet: 10 IKIR **                             | * Tidigare        | Personnr/R  | eservnr *** | U SP <u>D</u> | 19         |       |
| Personnummer/Reservnu                         | mmer: <u>0202</u> | 02 0202 20  |             |               |            |       |
| тfn т;]]                                      |                   |             | Pabat       | Gian -        | Tidiaaro   |       |
| Por/Bor Por/F                                 | Inr               | Datum       | Funer       | ardu<br>J     | byte finns |       |
| 020202 DADE 20 02020                          | 2 0202 20         | 060426      | 10 1KIR     | NT            | NEJ        |       |
| 030612 DADA 20 02020                          | 2 0202 20         | 030613      | 10 1KIR     | NT            | NEJ        |       |
|                                               |                   |             |             |               |            |       |
|                                               |                   |             |             |               |            |       |
|                                               |                   |             |             |               |            |       |
|                                               |                   |             |             |               |            |       |
|                                               |                   |             |             |               |            |       |
|                                               |                   |             |             |               |            |       |
|                                               |                   |             |             |               |            |       |
|                                               |                   |             |             |               |            |       |
|                                               |                   |             |             |               |            |       |
|                                               |                   |             |             |               |            |       |
|                                               |                   |             |             |               |            |       |
|                                               |                   |             |             |               |            |       |
|                                               |                   |             |             |               |            |       |
| F2/F3-Återh/Snabbv me                         | d första '        | Till Por/Ro | r', SF2-Öve | rsikt idby    | ten B:     | F:    |
|                                               |                   |             |             | -             |            |       |
|                                               |                   |             |             |               |            |       |
| 93 <mark>8</mark>                             |                   |             |             |               |            | 03/29 |
| Connected. PASES TM3270 Tandem4.skare.se 1885 | APE A             |             |             |               |            |       |

På skärmen visas samtliga ID-byten för detta personnummer, med följande uppgifter :

| Från Pnr/Rnr        | Byte från personnummer/reservnummer                    |
|---------------------|--------------------------------------------------------|
| Till Pnr/Rnr        | Byte till personnummer/reservnummer                    |
| Datum               | Datum då ändringen är registrerad                      |
| Enhet               | Enhet som gjort ändringen                              |
| Sign                | Signatur för påloggad person som registrerat ändringen |
| Tidigare byte finns | Uppgift om ev tidigare byte för samma personnummer     |

# Översikt ID-byten

Utgå från <u>bild 019</u> och tryck **SF2** för att ta fram översikt över samtliga ID-byten. Fyll i det intervall av personnummer som önskas och tryck **F10** 

| Demo - Bicon Aviva for Desktops<br>sson Edit. Vew Tools Macro Transfer Workspace Help |           |       |           |      |                |        | _d#)        |
|---------------------------------------------------------------------------------------|-----------|-------|-----------|------|----------------|--------|-------------|
|                                                                                       |           |       |           |      |                |        |             |
|                                                                                       |           |       |           |      |                |        |             |
| Enhet: 10 1KIR *** Tidigare Personnr                                                  | /Reservn: | r *** | l         | J SI | 9 <u>D19</u>   |        |             |
| FROM PNR/RNR: 010101 0106 19 TOM PNR/RNR                                              | 101010    | 1010  | <u>19</u> |      |                | sida:  | 1           |
|                                                                                       |           |       |           |      |                |        |             |
| Byte fran Namn<br>A1A1A1 BAAA 10 GWENGGON GWEN                                        | Byte ti   |       | 10        | Εŋ   | net            | Datum  | Sign        |
| Oldigi DADA 19 SVENSSON, SVEA                                                         | 010101    | 0106  | 19        | 10   | 1177.0         | 990922 | TEST        |
| OIGIGI DADA 20 SVENSSON, MEDEL                                                        | 010101    | D20C  | 19        | 10   | 1KIK           | 010621 | MUD<br>M.T. |
| 010101 DADE 19 LOKEN, SOFIA<br>010101 DADE 19 KUTMBA OKÄND                            | 010101    | 0106  | 10        | 10   | 1KIK           | 011025 | N.L.        |
| 010101 DAUG 19 KVINNA, OKAND<br>010101 DAUG 19 KVINNA, OKAND                          | 010101    | 0106  | 10        | 10   | ADMIN<br>2DMIN | 011020 | 1911        |
| 010501 DATE 19 CLASON, CELE<br>010501 OQ04 20 TOFFFICTEN HINNA                        | 010101    | 6707  | 20        | 10   | ADMIN          | 011030 | KLV<br>NI   |
| 010501 0909 20 IOFFESTEN, HANNA<br>010501 DADA 20 IDEVTES TECTA                       | 010520    | 0004  | 20        | 10   | ADMIN          | 010606 | KT 2        |
| 010505 DADA 20 ID-BYTES, IESIA<br>010605 DADA 20 ID-BYTES TESTA                       | 010301    | 2468  | 20        | 10   | ADMIN          | 010000 | KLA         |
| 010605 DADA 20 ID BITE2, IEBIR<br>010605 DATA 20 ID-BYTE2 TEST                        | 9901201   | 4634  | 18        | 10   | ADMIN          | 010000 | KLA         |
| 010606 DADA 20 ID-BYTE, TESTA                                                         | 001231    | 2468  | 20        | 10   | ADMIN          | 010606 | KLA         |
| 010606 DAIA 20 ID BITE, TEST                                                          | 9901201   | 4634  | 18        | 10   | ADMIN          | 010606 | KLA         |
| 010608 DADA 20 IDBYTEFREDAG. TESTA                                                    | 010501    | 0904  | 20        | 10   | ADMIN          | 010608 | KLA         |
| 010611 DADA 20 TESTAID, M-NDAG                                                        | 960111    | 1058  | 18        | 10   | ADMIN          | 010611 | KLA         |
| 010611 DA1A 20 TESTIDBYTE2. M-NDAG                                                    | 960307    | 2936  | 18        | 10   | ADMIN          | 010611 | KLA         |
| 011003 DADA 20 ONSDAG, TESTA                                                          | 690430    | 2384  | 19        | 10   | 1ÖRON          | 011003 | NT          |
| 011122 DADA 20 NOVEMBER, LISA                                                         | 480208    | 2364  | 19        | 10   | PSYKN          | 011122 | NT          |
| SF2-Tidigare personnr/reservnr                                                        |           |       |           |      |                | в:     | F:          |
| Verifiering ok                                                                        |           |       |           |      | SPS0109        | э з    | В           |
| 98 <b>.</b>                                                                           |           |       |           |      |                |        | 03/16       |
| metted. PASES TM3220 Tandem4.skane.se 1885 APEA                                       |           |       |           |      |                |        |             |

Bläddra med F4 till nästa sida.

Tryck SF2 för uppgifter om enskilt personnummer enligt ovan.

#### Papperslista uttagna reservnummer

Patienter, som är folkbokförda, skall finnas i patientregistret med sitt fullständiga personnummer. De patienter, som vid första vårdkontakten fick ett reservnummer, måste manuellt följas upp i befolkningsregistret . Om patienten blir folkbokförd skall ID-byte göras i <u>bild 018</u> – Byt reservnummer/personnummer.

Varje enhet kan ta ut papperslista över uttagna reservnummer :

Utgå från huvudkatalogen, <u>bild 001</u> och välj nr 6 "Översikter/papperslistor" för att komma till <u>bild</u> <u>600.</u> Tryck **SF2** – Beställning av papperslistor och välj nr 32 – Reservnummerlista.

```
        Secon Like Jook Bool Teaching Molecule
        If X

        Rescen Like Yew Took Bool Teaching Molecule
        If X

        Image: Secon Like Yew Took Bool Teaching Molecule
        Image: Secon Like Yew Took Bool Teaching Molecule

        Image: Secon Like Yew Took Bool Teaching Molecule
        Image: Secon Like Yew Took Bool Teaching Molecule

        Image: Secon Like Yew Took Bool Teaching
        Image: Secon Like Yew Took Bool Teaching Molecule

        Image: Secon Like Yew Took Bool Teaching
        Image: Secon Like Yew Took Bool Teaching

        Image: Secon Like Yew Took Bool Teaching
        Image: Secon Like Yew Took Bool Teaching

        Image: Secon Like Yew Took Bool Teaching
        Image: Secon Like Yew Took Bool Teaching

        Image: Secon Like Yew Took Bool Teaching
        Image: Secon Like Yew Took Secon Teaching

        Image: Secon Like Yew Took Secon Teaching
        Image: Secon Like Yew Took Secon Teaching

        Image: Secon Like Yew Took Secon Teaching
        Image: Secon Like Yew Took Secon Teaching

        Image: Secon Like Yew Took Secon Teaching
        Image: Secon Like Yew Took Secon Teaching

        Image: Secon Like Yew Took Secon Teaching
        Image: Secon Teaching

        Image: Secon Like Yew Took Secon Teaching
        Image: Secon Teaching

        Image: Secon Teaching
        Image: Secon Teaching
        Image: Secon Teaching

        Image: Secon Teaching
        Image: Secon
```

Listan kan tas ut per enhet eller organisation (behörighet).

Inloggad enhet är ifylld.

Ange datumintervall för sökningen

Sortering 1-personnummer (används för enhet)

2 – enhet (används för organisation)

Tryck Enter(+) för att beställa listan. Utskrift på den listskrivare som är kopplad till PASiS .

Försättsbladet innehåller beställningsparametrarna. Listans rubriker: Reservnummer, Namn, Gatuadress, Postnr, Postadress, Enhet, Datum, Sign

Sök i befolkningsregister(sid 7) efter patienter, där födelsetid, namn och/eller adress <u>stämmer med</u> reservnummerposten. Utför reservnummerbyte i <u>bild 019</u> (sid 14).

### Egen uppläggning av patient

#### Ny patient med fullständigt personnummer – ej i befolkningsregister

Kontrollera personuppgifterna mot SPAR – se sidan 10 För att lägga upp ny post i patientregistret, utgå från huvudkatalogen, <u>bild 001</u>, välj nr 1 – Patientmeny och tryck **Enter** (+)för att komma till <u>bild 011</u> - patientmenyn

Ange patientens fullständiga personnummer och tryck F10.

Finns patienten inte i patientregistret kommer man direkt till bild 014 - Personuppgift.

| PNR.:       110708 3733 19 Namn:       SP 014 Personuppgif         ADR.:       T/h:       Hman:       Nat:         Padr:       T/a:       Reg.:         Text:       Reg/Ändr:         Enhet:       1KIR       Pal:         Interntext:       Reg/Ändr:         VISTELSEADRESS gäller fr o m:       t o m:         Adress.:       Postadr:         Postadr:       Statistikomr:         Områdeskod(GIS):       BETALNINGSANSVARIG         Försäkringskassa:       BETALNINGSANSVARIG         Postadr:       Namn:         Pensionär (J = Ja):       Postadr:         Postadr:       Sida:         Pnr.:       Namn:         Avliden datum:       Postadr:         Vister       Sida:         Pnr.:       Namn:         Adr.:       Tel.:         Relation:       Upplagd:         SF10-Malmö-område       F11-Sekretess-skydd         SF11-Borttag sekretess       B: F:         Kunde ei läsa regionalt befolkningeregister!       SSE0101 1031 J |                                                                                                    |                                                                                                    |                                                    |             |
|----------------------------------------------------------------------------------------------------|----------------------------------------------------------------------------------------------------|----------------------------------------------------------------------------------------------------|----------------------------------------------------|-------------|
| Enhet: 1XIRPal:         Interntext:                                                                                                    | PNR.: <u>110708 3733 19</u> Namn:<br>ADR.:<br>Padr:<br>Text:                                                             | SE<br>T/h:Hma<br>T/a:Reg<br>Reg                                                                                      | P <u>D14</u> Personu<br>an: Nat:<br>J.:<br>J/Ändr: | ppgift<br>— |
| VISTELSEADRESS gäller fr o m: t o m:<br>Adress.:<br>Postadr: Områdeskod(GIS):<br>Försäkringskassa: BETALNINGSANSVARIG Reg/Ändr<br>Län-kommun-församling: Namn:<br>Pensionär (J = Ja): Adress.:<br>Avliden datum: Postadr:<br>Avliden datum: Postadr:<br>Pnr.: Pnr.:<br>Namn: Namn:<br>Adr.: Namn:<br>Adr.: Relation:<br>Tel.: Relation:<br>SF10-Malmö-område flSekretess-skydd SF11-Borttag sekretess B: F:<br>Kunde ei läsa regionalt befolkningsregister! SPS0101 1031 J                                                                                                    | Enhet: <u>1KIR</u> Pal:<br>Interntext:                                                                                   |                                                                                                    |                                                    |             |
| Avilden datum:  Avilden datum:  Postadr:  Namn: Namn: Adr.: Tel.: Relation: Upplagd: SF10-Malmö-område FII-Sekretess-skydd SF11-Borttag sekretess B: F: Kunde ej läsa regionalt befolkningsregister! SPS0101 1031 J                                                                                                    | VISTELSEADRESS gäller fr o m:<br>Adress.:<br>Postadr:<br>Statistikomr:                                                   | tom:                                                                                                    |                                                    |             |
| Namn:       Namn:         Adr.:       Adr.:         Tel.:       Relation:         Upplagd:       Ändrad:         SF10-Malmö-område       F11-Sekretess-skydd         SF10-Malmö-område       F11-Sekretess-skydd         SF10-Malmö-område       F11-Sekretess-skydd                                                                                                    | Försäkringskassa:                                                                                                    | BETALNINGSANSVARIG Re<br>Namn:<br>Adress.:                                                                           | ≥g/Ändr                                            |             |
| Upplagd: Ändrad:<br>SF10-Malmö-område <u>F11</u> -Sekretess-skydd SF11-Borttag sekretess B: F:<br>Kunde ei läsa regionalt befolkningsregister! SPS0101 1031 J                                                                                                    | Försäkringskassa:<br>Län-kommun-församling:<br>Pensionär (J = Ja):<br>Avliden datum:<br>ANHÖRIGA<br>Pnr.:                | BETALNINGSANSVARIG Re<br>Namn:<br>Adress.:<br>Postadr:<br>Pnr.:                                                      | eg/Ändr<br>Sid                                     | a: 1        |
|                                                                                                    | Försäkringskassa:          Län-kommun-församling:          Pensionär (J = Ja):          Avliden datum:          Anhöriga | S):<br>BETALNINGSANSVARIG Re<br>Namn:<br>Adress.:<br>Postadr:<br>Postadr:<br>Pnr.:<br>Namn:<br>Adr.:<br>Tel.:<br>Re] | eg/Ändr<br>Sid<br>Lation:                          | a: 1        |

Längst ner i bilden visas ( i PASiS produktion): Nyuppläggning: Person saknas i regionalt befolkningsreg.

Komplettera med:

| Namn   | Efternamn,(komma) mellanslag förnamn |
|--------|--------------------------------------|
| Adress | Gatuadress                           |
| Padr   | Postnummer                           |

OBS! Postnummer styr huvudman (Hman) som är betalningsansvarig för patientens vård.

Komplettera med övriga uppgifter enligt fältbeskrivning på sidan 2.

Tryck **Enter**(+) för att registrera uppgifterna. Bilden skiftar då till <u>011</u> och patientregisterposten är upplagd

| Sadot EX Ver Tode Uson Tarde Workson Het         PNR.: 110708 3733 19 Namn:       SVENSSON, SVEN       U SP Oll Patientmeny         Adr.: STORGATAN 54       T/h:       Hman: 22 Nat:         Padr: 87224 KRAMFORS       T/A:       Reg.:         Padr: 87224 KRAMFORS       T/A:       Reg.:         Padr: 87224 KRAMFORS       T/A:       Reg.:         Padr: 87224 KRAMFORS       T/A:       Reg.:         Padr: 87224 KRAMFORS       T/A:       Reg.:         Padr: 87224 KRAMFORS       T/A:       Reg.:         Padr: 87224 KRAMFORS       T/A:       Reg.:         Patientmeddelande       = 07       Enhetsanteckningar       = 06         Specialistvårdsremiss       = 02       Patientmeddelande       = 07         Exemption       = 04       Vårdåtagande       = 09         Vårdkontakter       = 04       Vårdåtagande       = 09         Senaste journal       = 05       **** SUUTEN VÅRD ***       = 20         Översikt bokningar - Avboka       = 11       In/Utskrivning       = 21         Bekning - K8       = 12       Händelser       = 22         Besöksregistrering       = 13       Medicinsk registrering       = 24         Telefontidbokning       = 15       Ka                                                                                                    | 📮 Demo - Elcon Aviva for Desktops                                                          |              |                      |                                                                  | ×                    |
|----------------------------------------------------------------------------------------------------|--------------------------------------------------------------------------------------------|--------------|----------------------|------------------------------------------------------------------|----------------------|
| PNR.:       110708       3733       19 Namn:       SVENSSON, SVEN       U       SP DIL Patientmeny         Adr.:       STORGATAN 54       T/h:       Hman:       22 Nat:         Padr:       87224 KRAMFORS       T/a:       Reg.:       Åndrad:         Personuppgifter       = 01       Fallskaderegistrering       = 06         Specialistvårdsremiss       = 02       Patientmeddelande       = 07         Specialistvårdsremiss       = 04       Vårdåtagande       = 09         Vårdkontakter       = 04       Vårdåtagande       = 09         Senaste journal       = 05       *** SUJEN VÅRO ***       ***         Bokning       = 10       Väntelista       = 20         Översikt bokningar - Avboka       = 11       In/Utskrivning       = 21         Bevakning - K8       = 12       Händelser       = 22         Besöksregistrering       = 13       Medicinsk registrering       = 23         Medicinsk registrering       = 15       Kallelse samordnad vårdplan       = 25         Journalbeställning / Etikett       = 16       Egna bevakningar       = 17         SF10 - Malmö-område       FI2-Visa kryss       SF5-Visn familjeläkare       B:       F:         Läsning ok <td< th=""><th>Session Edit View Tools Macro Transfer Workspace Help</th><th></th><th></th><th></th><th></th></td<>                                                                                                    | Session Edit View Tools Macro Transfer Workspace Help                                      |              |                      |                                                                  |                      |
| PNR.: 110708 3733 19 Namn: SVENSSON, SVEN U SP 011 Patientmeny<br>Adr.: STORGATAN 54<br>Padr: 87224 KRAMFORS T/a: Reg.:<br>Andrad:<br>Personuppgifter = 01 Fallskaderegistrering = 06<br>Specialistvårdsremiss = 02 Patientmeddelande = 07<br>Enhetsanteckningar = 08<br>Vårdkontakter = 04 Vårdåtagande = 09<br>Senaste journal = 05<br><b>*** ÖPPEN VÅRD *** *** SLOTEN VÅRD ***</b><br>Bokning = 10 Våntelista = 20<br>Översikt bokningar - Avboka = 11 In/Utskrivning = 21<br>Bevakning - Kö = 12 Händelser = 22<br>Besöksregistrering = 13 Medicinsk registrering = 23<br>Medicinsk registrering = 14 Patientöversikt = 24<br>Telefontidbokning = 15 Kallelse samordnad vårdplan = 25<br>Journalbeställning / Etikett = 16<br>Egna bevakningar = 17<br><b>SF10 - Malmö-område F12-Visa kryss SF5-Visn familjeläkare</b> B: F:<br>Läsning ok SF5-Visn familjeläkare B: F:                                                                                                    |                                                                                            |              |                      |                                                                  |                      |
| Personuppgifter       = 01       Fallskaderegistrering       = 06         Specialistvårdsremiss       = 02       Patientmeddelande       = 07         Enhetsanteckningar       = 08         Vårdkontakter       = 04       Vårdåtagande       = 09         Senaste journal       = 05         **** ÖPPEN VÅRD       **** SLUTEN VÅRD       = 09         Øversikt bokningar       = 10       Väntelista       = 20         Översikt bokningar       = Avboka       = 11       In/Utskrivning       = 21         Bevakning       Kö       = 12       Händelser       = 22         Besöksregistrering       = 13       Medicinsk registrering       = 23         Medicinsk registrering       = 14       Patientöversikt       = 24         Telefontidbokning       = 15       Kallelse samordnad vårdplan       = 25         Journalbeställning / Etikett       = 16       Egna bevakningar       = 17         SF10 - Malmö-område       F12-Visa kryss       SF5-Visn familjeläkare       B:       F:         Läsning ok       SPS1100       1 A       22/74                                                                                                    | PNR.: <u>110708 3733</u> 19 Namn: <u>SVI</u><br>Adr.: STORGATAN 54<br>Padr: 87224 KRAMFORS | ENSSON,      | SVEN<br>T/h:<br>T/a: | U <u>SP Dll</u> Patie<br>Hman: 22 Nat:<br>Reg.:<br>Ändrad:       | entmeny              |
| Vårdkontakter = 04 Vårdåtagande = 09<br>Senaste journal = 05<br>*** ÖPPEN VÅRD *** ********************************                                                                                                    | Personuppgifter<br>Specialistvårdsremiss                                                   | = 01<br>= 02 |                      | Fallskaderegistrering<br>Patientmeddelande<br>Enhetsanteckningar | = 06<br>= 07<br>= 08 |
| **** ÖPPEN VÅRD ****       **** SLUTEN VÅRD ***         Bokning       = 10       Väntelista       = 20         Översikt bokningar - Avboka       = 11       In/Utskrivning       = 21         Bevakning - Kö       = 12       Händelser       = 22         Besöksregistrering       = 13       Medicinsk registrering       = 23         Medicinsk registrering       = 14       Patientöversikt       = 24         Telefontidbokning       = 15       Kallelse samordnad vårdplan       = 25         Journalbeställning / Etikett       = 16       Egna bevakningar       = 17         SF10 - Malmö-område       F12-Visa kryss       SF5-Visn familjeläkare       B:       F:         Läsning ok       SPS1100       1 A       22/74                                                                                                    | Vårdkontakter<br>Senaste journal                                                           | = 04<br>= 05 |                      | Vårdåtagande                                                     | = 09                 |
| Bokning       = 10       Väntelista       = 20         Översikt bokningar - Avboka       = 11       In/Utskrivning       = 21         Bevakning - Kö       = 12       Händelser       = 22         Besöksregistrering       = 13       Medicinsk registrering       = 23         Medicinsk registrering       = 14       Patientöversikt       = 24         Telefontidbokning       = 15       Kallelse samordnad vårdplan       = 25         Journalbeställning / Etikett       = 16       Egna bevakningar       = 17         SF10 - Malmö-område       F12-Visa kryss       SF5-Visn familjeläkare       B:       F:         Läsning ok       SPS1100       1 A       22/74                                                                                                    | *** ÖPPEN VÅRD ***                                                                         |              |                      | *** SLUTEN VÅRD ***                                              |                      |
| Oversikt bokningår - Avboka       = 11       Th/Otskrivning       = 21         Bevakning - Kö       = 12       Händelser       = 22         Besöksregistrering       = 13       Medicinsk registrering       = 23         Medicinsk registrering       = 14       Patientöversikt       = 24         Telefontidbokning       = 15       Kallelse samordnad vårdplan       = 25         Journalbeställning / Etikett       = 16       Egna bevakningar       = 17         SF10 - Malmö-område       F12-Visa kryss       SF5-Visn familjeläkare       B:       F:         Läsning ok       SPS1100       1 A       22/74                                                                                                    | Bokning<br>Örensiste behavioren – Bahaba                                                   | = 10         |                      | Väntelista<br>Ta (Vtelenierian                                   | = 20                 |
| Beväkning - Ko - 12 Händelset - 22<br>Besöksregistrering = 13 Medicinsk registrering = 23<br>Medicinsk registrering - 14 Patientöversikt - 24<br>Telefontidbokning = 15 Kallelse samordnad vårdplan = 25<br>Journalbeställning / Etikett = 16<br>Egna bevakningar = 17<br>SF10 - Malmö-område F12-Visa kryss SF5-Visn familjeläkare B: F:<br>Läsning ok SPS1100 1 A<br>22/74                                                                                                    | Developing Vå                                                                              | = 11         |                      | In/Utskrivning<br>Mändelgen                                      | = 21                 |
| Medicinsk registrering - 13 hedicinsk registrering - 23<br>Medicinsk registrering - 14 Patientöversikt - 24<br>Telefontidbokning = 15 Kallelse samordnad vårdplan = 25<br>Journalbeställning / Etikett = 16<br>Egna bevakningar = 17<br>SF10 - Malmö-område F12-Visa kryss SF5-Visn familjeläkare B: F:<br>Läsning ok SPS1100 1 A<br>22/74                                                                                                    | Beväkning – Ko<br>Bocäkerogistropipg                                                       | - 12         |                      | Modicingk posictroring                                           | - 22                 |
| Telefontidbokning       = 15       Kallelse samordnad vårdplan       = 25         Journalbeställning / Etikett       = 16         Egna bevakningar       = 17         SF10 - Malmö-område       F12-Visa kryss       SF5-Visn familjeläkare       B:         F:       Läsning ok       SPS1100       1 A                                                                                                    | Madicingk registraring                                                                     | - 13         |                      | Detientāvereikt                                                  | - 23                 |
| Journalbeställning / Etikett = 16<br>Egna bevakningar = 17<br>SF10 - Malmö-område F12-Visa kryss SF5-Visn familjeläkare B: F:<br>Läsning ok SPS1100 1 A<br>22/74                                                                                                    | Telefontidbokning                                                                          | = 15         |                      | Kallelse samordnad vårdnlan                                      | = 25                 |
| SF10 - Malmö-område F12-Visa kryss SF5-Visn familjeläkare B: F:<br>Läsning ok SPS1100 1 A<br>22/74                                                                                                    | Journalbeställning / Etikett<br>Egna bevakningar                                           | = 16<br>= 17 |                      | nallelse sanstanda vatopian                                      | - 25                 |
|                                                                                                    | SF10 - Malmö-område <u>F12</u> -Visa ku<br>Läsning ok                                      | ryss Sl      | 75-Vi:               | sn familjeläkare B:<br>SPS1100                                   | F:<br>1 A            |
| ADDRESS AND ADDRESS ADDRESS ADDRES | Committee DAGIS TARGOD Tandard share an 1995 107 A                                         |              |                      |                                                                  | 22/74                |

#### Ny patient med fullständigt personnummer – i befolkningsregister

Ange patientens fullständiga personnummer i patientmenyn -  $\underline{bild 011}$  och tryck F10

| 🔁 DEMO - Eicon Aviva                                                                                                    |                                                                                   |                                                                      | _ 8          |
|----------------------------------------------------------------------------------------------------|-----------------------------------------------------------------------------------|----------------------------------------------------------------------|--------------|
| <u>Session Edit View Tools Macro Transfer Workspace Help</u>                                                                                                    |                                                                                   |                                                                      |              |
|                                                                                                    |                                                                                   |                                                                      |              |
| PNR.: <u>490126 2172 19</u> Namn: <u>JANSSON,</u><br>ADR.: <u>SMÅLANDSGATAN 10</u><br>Padr: <u>11146 STOCKHOLM</u><br>Enhet: <u>1KIR</u> Pal:<br>Text:                | KARL BERTIL           T/h:           T/a:                                         | _ SP <u>014</u> Personup<br>Hman.: <u>01</u> Nat: <u>s</u><br>Reg: R | opgift<br>NV |
| VISTELSEADRESS<br>Adress.:                                                                                                    | BETALNINGSANSVARIG<br>Namn :<br>Adress :                                          | Reg/Ändr                                                             |              |
| Postadr: Områdeskod:<br>Statistikomr: Områdeskod:<br>Försäkringskassa: <u>0142</u><br>Län-kommun-församling: <u>01 80 15</u><br>Pensionär (J = Ja):<br>Avliden datum: | Postadr:<br>PV-område:<br>FAST LÄKARKONTAKT:<br>Namn :<br>Adr/Enhet:<br>Postadr : | Reg/Ändr                                                             | -            |
| АМНОВТСА                                                                                                    | Tel:                                                                              | Fax:Side                                                             | . 1          |
| Pnr.:<br>Namn:<br>Adr.:                                                                                                    | Pnr.:<br>Namn:<br>Adr.:                                                           |                                                                      |              |
| Tel.: Relation:                                                                                                    | Tel.:<br>Upplagd:                                                                 | Relation:<br>Ändrad:                                                 |              |
| SF10-Områdestillhörighet <u>F11</u> -Sekret<br>Nyuppläggning: Data från regionalt                                                                                     | tess-skydd SF11-Bortta<br>befolkningsreg.                                         | ng sekretess B:<br>SPS0101 1031                                      | F:<br>. J    |
| UR DACIS TN2220 Tandami Akano sa 1005 ADI A                                                                                                    |                                                                                   |                                                                      |              |

Finns patienten inte i patientregistret kommer man till bild 014 - personuppgift

Att patientuppgifterna kommer från regionalt befolkningsregister visas längst ner i bilden.

Gör eventuella kompletteringar, t ex fråga efter patientens tilltalsnamn och radera övriga namn, kontrollera adressen, fyll i telefonnummer mm.

Tryck **Enter** (+) för att registrera uppgifterna.

Bilden skiftar då till <u>011</u> och patientregisterposten är upplagd.

# Prägling av patientbricka

Det är möjligt att prägla patientbrickor om terminalen är kopplad till en präglare och om präglartyp finns angiven i <u>bild 057</u> – systeminformation.

Utgå från huvudkatalogen <u>bild 001</u> och välj nr 2 – personsökning/reservnummer för att komma till <u>bild 006</u> – personsökning.

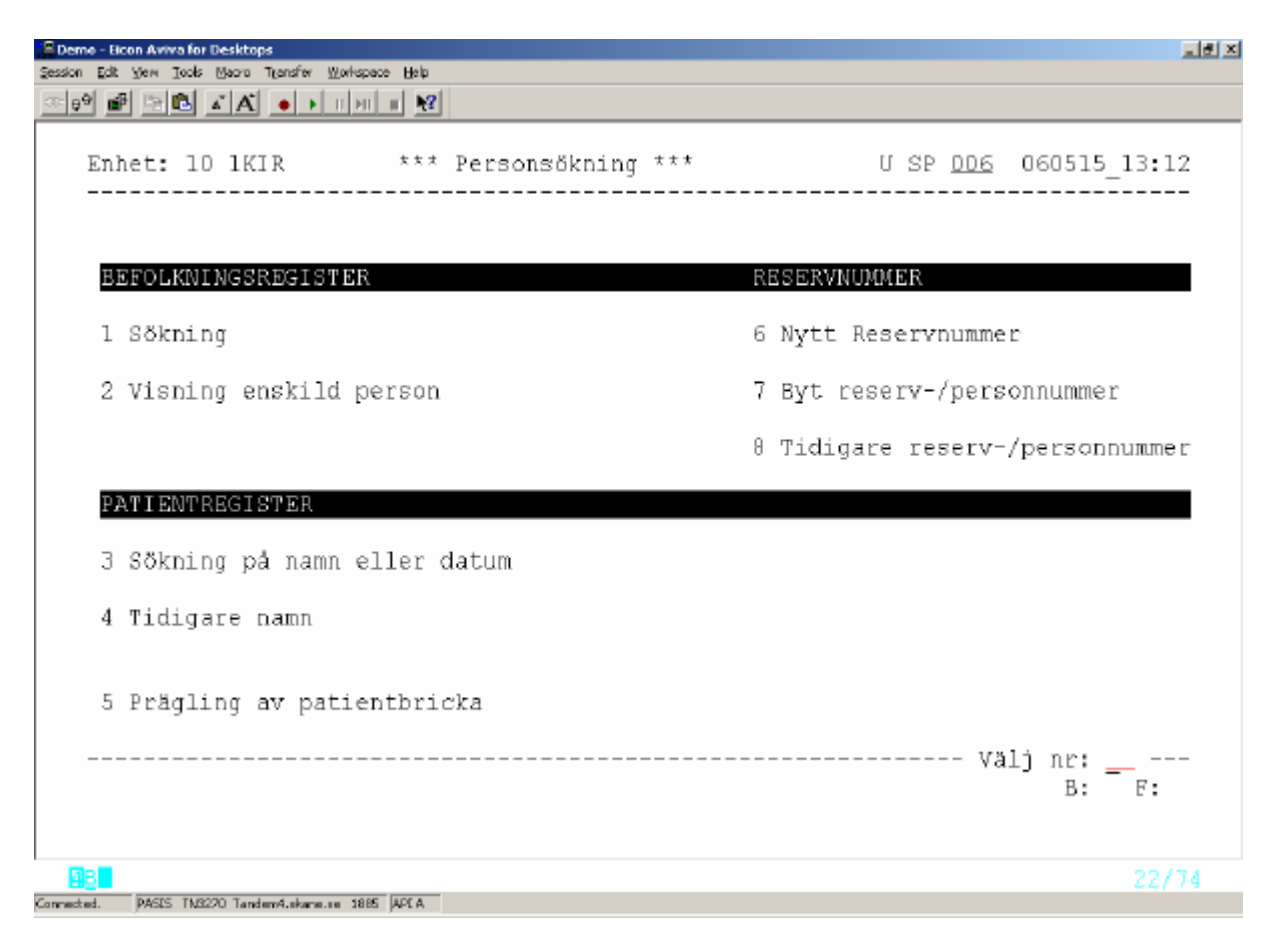

Välj nummer 5 – prägling av patientbricka och tryck **Enter**(+) för att komma till <u>bild 067</u> – prägling av patientbricka alternativt <u>bild 063</u> – prägling av patientkort.

Patientbrickorna har olika utseende i olika delar av Skåne .Markeringen av präglartyp ML, KR, ÄH eller blank i <u>bild 057</u> – systeminformation styr präglingsbilden.

Fyll i personnummer och sekel och tryck F10 för att hämta information ur patientregistret.

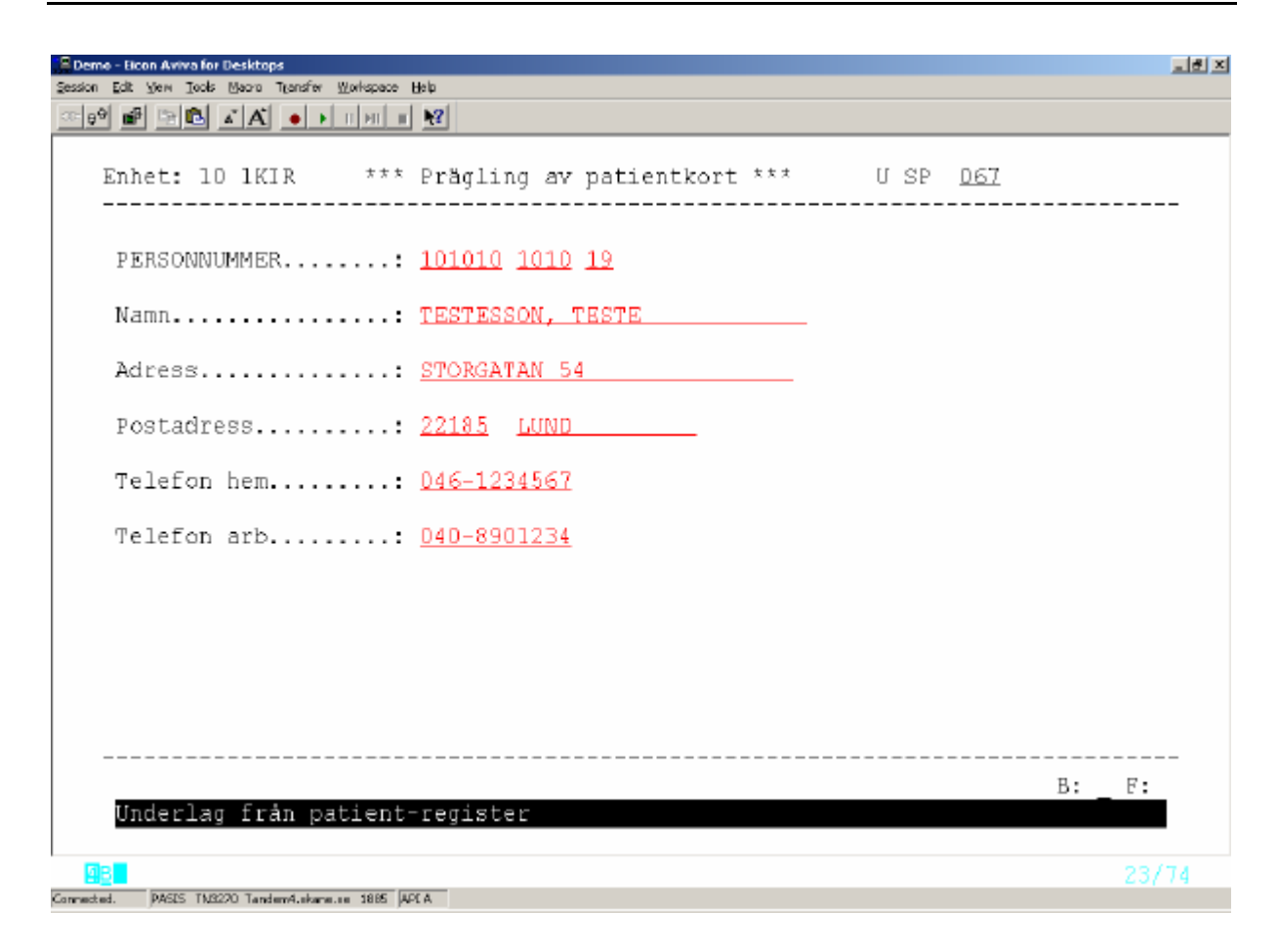

Kontrollera att uppgifterna är korrekta (det är möjligt att manuellt ändra uppgifterna genom att skriva över eller ta bort – under förutsättning att patienten styrker ändrad folkbokföring ) och tryck **Enter** (+) för prägling.

# Tidigara namn

| IE Demo - Elcon Aviva for Desitops<br>Session Edit Yew Tools Marcon Transfer Workspace Help                            |                                      |                                             |                                                   |    |
|----------------------------------------------------------------------------------------------------|--------------------------------------|---------------------------------------------|---------------------------------------------------|----|
|                                                                                                    |                                      |                                             |                                                   |    |
| PNR.: <u>OGD6D6 0606</u> 19 Namn: TESTSSON,<br>Adr.: STORGATAN 54<br>Padr: 22105 LUND<br>VISTELSEADR+BETALN.ANSV FINNS | LISA<br>T/h: 046-211<br>T/a: 046-170 | U SP 2<br>2345 Hman:<br>000 Reg.:<br>Ändrad | <u>501</u> Tid namn<br>12 Nat: SE<br>d: 060424 NT |    |
| Namn                                                                                                    | Datum                                | Enhet                                       | Signatur                                          |    |
| TESTSSON, OKTOBRA<br>JUNISSON, LINUS<br>JUNISSON, LINUS<br>DADA, DA                                                    | 0305D9<br>0209D5<br>020905<br>991101 | 1KK<br>1ÖGON<br>1ÖGON<br>1KIR               | NT<br>NT<br>NT<br>NT                              |    |
| Sista sidan                                                                                                    |                                      | 5                                           | B:<br>PS0501 32                                   | F: |

\_ 퀸 즈

\_\_\_

för att komma till <u>bild 501</u> Tidigare namn. Fyll i patientens personnummer och tryck F10

I bilden visas:

| Namn     | Tidigare namn i patientregistret                        |
|----------|---------------------------------------------------------|
| Datum    | Datum för ändringen                                     |
| Enhet    | Påloggad enhet som gjort ändringen                      |
| Signatur | Signatur enligt behörighetsregister som gjort ändringen |

# **EASY-behörighet**

Förteckning över bildnummer i funktionen personsökning

- SP 001 Huvudkatalog
- SP 006 Personsökning
- SP 011 Patientmenyn
- SP 014 Personuppgifter
- SP 016 Nytt reservnummer
- SP 017 Patientregister
- SP 018 Byte reserv/personnummer
- SP 019 Tidigare personnr/reservnr
- SP 057 Systeminformation
- SP 063 Prägling av patientkort
- SP 067 Prägling av patientbricka
- SP 500 Befolkningsregister
- SP 501 Tidigare namn
- SP 600 Översikter/papperslistor
- SP 720 Enhetsregister
- SP 735 Vårdgivarregister
- SP 904 Visning enskild person (FB 200)